#### STRUCTIVO PARA PRESENTAR IN 0 NANUA . D D ٨ • TRA 0 D D P 0-0 0-. D D 0 ٨

-

V 1

m

T

THE REAL

ľ

MANPELETINAN .

THE REAL PROPERTY.

AP LOSS FAXE

at that that It fant that At Mari that

NI THE PART

NI INI INI NI INI INI

1- - N

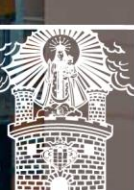

1

#

i

1

900 100

ł

No. or other little

Alcaldía de Medellín

Ciencia, Tecnología e Innovación

#### Versión: 01

### IN-GEHA Instructivo de Usuario para Presentar en Línea la Declaración Anual del Impuesto de Industria y Comercio del Distrito de Medellín

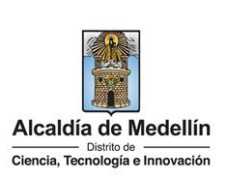

| Secretaría:                                                                                                    |                                                      | Hacienda                                                                                                    |
|----------------------------------------------------------------------------------------------------|------------------------------------------------------|----------------------------------------------------------------------------------------------------|
| Subsecretaría:                                                                                                  |                                                      | Ingresos                                                                                                    |
| Ubicación:                                                                                                    |                                                      | Calle 44 N.º 52-165 Centro Administrativo Distrital - CAD                                                             |
| Contacto:                                                                                                    |                                                      | Taquillas virtuales                                                                                                   |
| Doscrinción (En que                                                                                             | consistal                                            | · · · · · · · · · · · · · · · · · · ·                                                                                 |
| Este documento dese<br>avisos y tableros.                                                                       | cribe los pasos para presen                          | tar la declaración anual del Impuesto de Industria y Comercio,                                                        |
| Dirigido a:                                                                                                    | Contribuyentes del Impue                             | esto de Industria y Comercio, avisos y tableros.                                                                      |
| Pasos a seguir:<br>1. REGISTRAR E IN<br>1.1. Característ                                                        | GRESAR AL SERVICIO PARA                              | A DECLARAR EN LÍNEA3<br>ener el equipo para el acceso:3                                                               |
| 1.2. Registro er                                                                                                | n el sitio Web de la Alcaldia                        | a de Medellin                                                                                                    |
| <ol> <li>1.3. Proceso pa</li> <li>1.4. Acceso al s<br/>avisos y tableros.</li> <li>2. DILIGENCIAR FC</li> </ol> | ervicio en línea para prese<br>DRMULARIO DE DECLARAC | intar la declaración del impuesto de industria y comercio,<br>14<br>IÓN ANUAL DEL IMPUESTO DE INDUSTRIA Y COMERCIO 16 |
| 2.1. Encabezado d                                                                                               | lel formulario                                       |                                                                                                    |
| 2.2 "A. Informació                                                                                              | n del Contribuyente":                                |                                                                                                    |
| 2.3. "B. Base grava                                                                                             | able":                                               |                                                                                                    |
| 2.4. "C. Discrimina                                                                                             | ición de ingresos gravados                           | y actividades desarrolladas en Medellín":20                                                                           |
| 2.5. "D. Liquidació                                                                                             | n del impuesto":                                     |                                                                                                    |
| 2.6. "F. Firmas"                                                                                                |                                                      |                                                                                                    |

IN-GEHA-476, Versión 01.

**Versión:** 01

# IN-GEHA Instructivo de Usuario para Presentar en Línea la Declaración Anual del Impuesto de Industria y Comercio del Distrito de Medellín

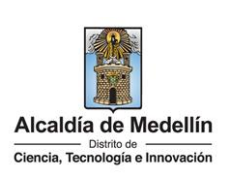

|   | 2.7. Proceso para la generación de claves                                                              | 31                    |
|---|----------------------------------------------------------------------------------------------------|-----------------------|
|   | 2.7.1. Pasos para efectuar el proceso de registro y "Generar Clave" del declara<br>y/o Revisor Fiscal: | nte, Contador Público |
|   | 2.7.2. Pasos para "Modificar" claves de declarante, Contador Público y/o Revi                          | sor Fiscal:34         |
|   | 2.8. Proceso para la recuperación de Claves                                                            | 35                    |
|   | 2.8.1. Datos registrados para cargo de Contador Público y clave generada                               |                       |
| 3 | . TEMAS PARA TENER EN CUENTA:                                                                          |                       |
|   |                                                                                                    |                       |

IN-GEHA-476, Versión 01.

**Versión:** 01

# IN-GEHA Instructivo de Usuario para Presentar en Línea la Declaración Anual del Impuesto de Industria y Comercio del Distrito de Medellín

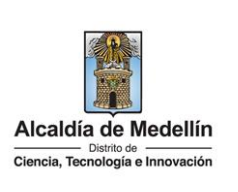

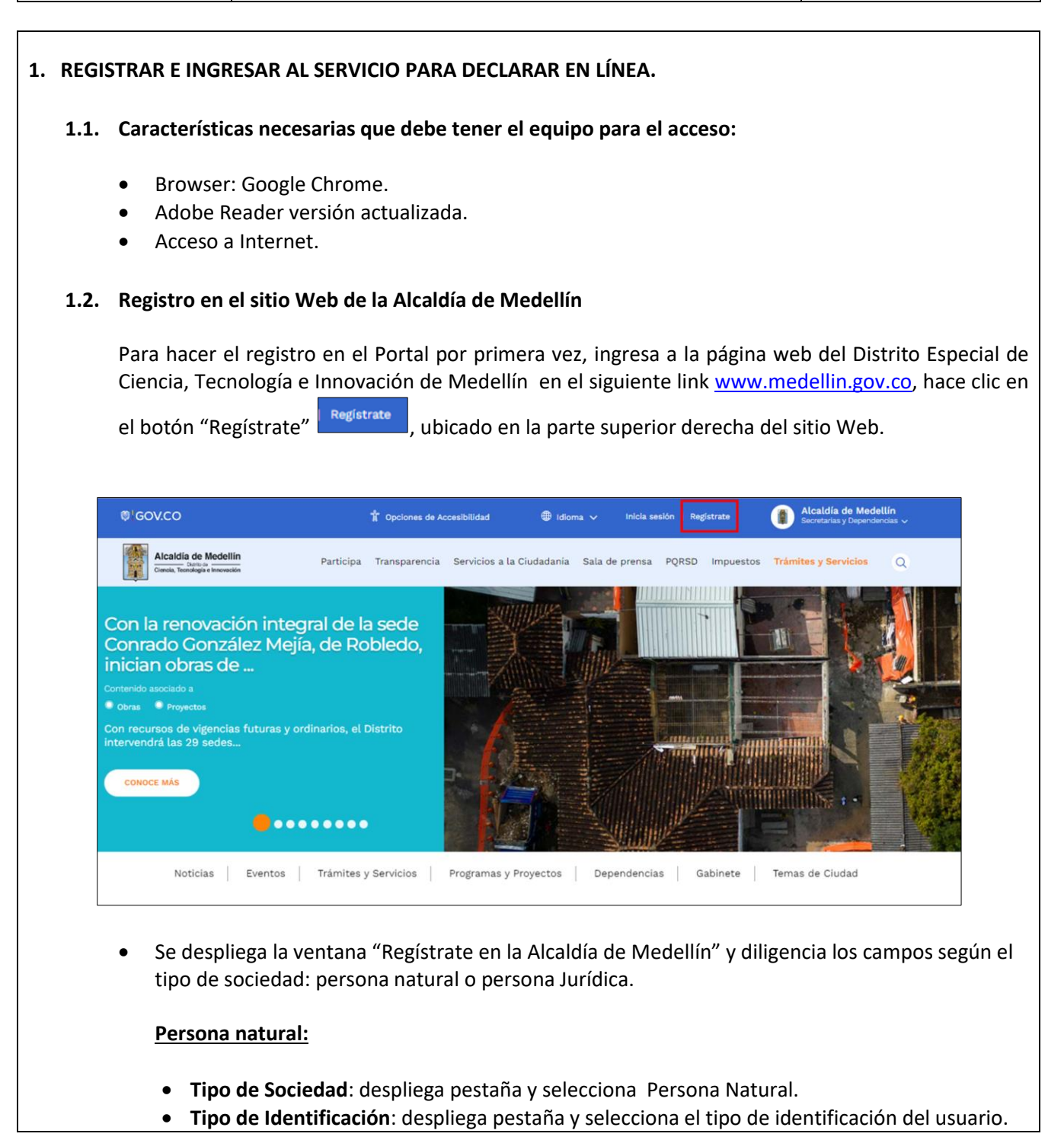

IN-GEHA-476, Versión 01.

Versión: 01

### IN-GEHA Instructivo de Usuario para Presentar en Línea la Declaración Anual del Impuesto de Industria y Comercio del Distrito de Medellín

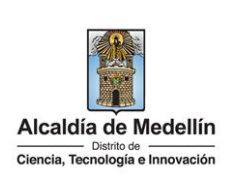

- Número de identificación: digita el número de identificación del usuario.
- Nombre (s): diligencia el nombre del usuario.
- Apellidos: diligencia, apellido del usuario.
- Género: despliega pestaña y selecciona el género al que pertenece el usuario.
- Correo electrónico: diligencia correo electrónico del usuario
- Dirección de Residencia: digita la dirección de residencia del usuario.
- Barrio (opcional): diligencia el barrio del usuario.
- Teléfono de la residencia: digita, teléfono de contacto del usuario.
- Teléfono móvil (opcional): digita teléfono móvil del usuario.
- País: diligencia el país del usuario.
- Departamento: despliega pestaña y elige el departamento del usuario.
- Ciudad: despliega pestaña y elige ciudad del usuario.
- Hace clic aceptando las políticas de uso del portal manifestando estar de acuerdo con el procedimiento para la protección de datos personales en el Distrito Especial de Ciencia, Tecnología e Innovación de Medellín.
- Hace clic autorizando al Distrito Especial de Ciencia, Tecnología e Innovación de Medellín para el envío de correos electrónicos de documentos de cobro, comunicaciones oficiales, actos administrativos, trámites y servicios.
- Elige la opción "Siguiente" para continuar.

|                             |                              | Numero de Identificación:* |     |
|-----------------------------|------------------------------|----------------------------|-----|
| Persona Natural 🗸 🗸         | Seleccione                   | ✓ <sup>2</sup> Cédula/NIT  |     |
| Nombre(s):*                 | Apellidos:*                  | Género:*                   |     |
| NOMBRE O RAZÓN SOCIAL       | APELLIDOS                    | Masculino                  | ~ 💙 |
| Correo Electrónico:*        | Dirección de Residencia:*    | Barrio (opcional):         |     |
| tu buzón electrónico        | tu dirección de residencia o | ه el nombre de tu barrio   |     |
| Teléfono de la residencia:* | Teléfono Móvil (opcional):   | País:*                     |     |
| un teléfono de contacto     | otro teléfono de contacto o  | Colombia                   | ~ 🕗 |
| Departamento:*              | Ciudad:*                     |                            |     |
| ANTIOQUIA 🗸                 | MEDELLÍN ·                   | ~ <mark>2</mark>           |     |

IN-GEHA-476, Versión 01.

Versión: 01

IN-GEHA Instructivo de Usuario para Presentar en Línea la Declaración Anual del Impuesto de Industria y Comercio del Distrito de Medellín

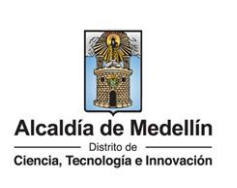

• Una vez se seleccione el botón "SIGUIENTE", visualiza ventana "Bienvenido al portal de la Alcaldía de Medellín" informado el envío de una contraseña provisional al correo electrónico registrado, tenga presente que es necesario cambiar esta contraseña para continuar

con el proceso y hace clic en el botón "CONTINUAR"

|                         | Bienvenido al Portal de la Alcaldia de Medellín                                              |
|-------------------------|----------------------------------------------------------------------------------------------|
| Una contraseña provisio | nal fue enviada a tu dirección de correo electrónico, se te pedirá la cambies inmediatamente |
|                         | en el primer ingreso por una de tu elección.                                                 |
|                         | Gracias por usar los canales virtuales de la Alcaldía de Medellín.                           |

• Al correo electrónico registrado es enviado mensaje "Bienvenido al portal de la Alcaldía de Medellín", con el enlace directo para crear contraseña, y una contraseña provisional (en el caso de ser usada debe ser cambiada inmediatamente en el primer ingreso por una nueva).

| + |                                      | 60 D I                                                                                                    | 1 de                                                         |
|---|--------------------------------------|----------------------------------------------------------------------------------------------------|--------------------------------------------------------------|
|   | Credenciales de ingreso              | l Portal de la Alcaldia de Medellin 😕 💷                                                                                                    |                                                              |
| • | atencion.ciudadana@medellin.gov.c    |                                                                                                    | 10:00 (hace 1 minuto)                                        |
|   | Bienvenido al Portal o               | e la Alcaldia de Medellin                                                                                                    |                                                              |
|   | Cordial saludo .                     |                                                                                                    |                                                              |
|   | Gracias por registrarse en el po     | al de la Alcaldia de Medellin.                                                                                                    |                                                              |
|   | Hemos generado este enlace p         | a que establezcas una contraseña:                                                                                                    |                                                              |
|   | Enlace directo: Crear contraseñ      |                                                                                                    |                                                              |
|   | O también si prefieres puedes in     | gresar a <u>www.medellin.gov.co</u> con estos datos para tu primer ingreso:                                                                                                    |                                                              |
|   | Usuario:<br>Contraseña: D5rwEKGdg3zA | 1                                                                                                    |                                                              |
|   | Por tu seguridad, el sistema te s    | ficitará cambiar esta contraseña. Tu nueva clave deberá tener entre 8 y 20 caracteres y conte                                                                                                    | ener números y letras que se pueden combinar en mayúsculas y |
|   | Atentamente,                         |                                                                                                    |                                                              |
|   | G                                    | Alcaldía de Medellín                                                                                                    |                                                              |
|   |                                      | Dirección: Calle 44 N 52 - 165 Centro Administrativo la Alpujarra - Palacio Municipal.<br>Línea única de Atención a la Ciudadania: <u>44.44.144</u> o en la Línea Gratuíta Nacional <u>01.8000 -</u> | 411 144.                                                     |
|   |                                      |                                                                                                    |                                                              |

• Al hacer clic en el enlace enviado al correo registrado, este lleva a la página web, donde se realizará el cambio de la contraseña y visualiza ventana "Cambia tu contraseña en la Alcaldía de Medellín" y diligencia los siguientes espacios:

La impresión o copia magnética de este documento se considera "COPIA NO CONTROLADA". Sólo se garantiza la actualización de esta documentación en el sitio ISOLUCIÓN Alcaldía de Medellín.

Versión: 01

# IN-GEHA Instructivo de Usuario para Presentar en Línea la Declaración Anual del Impuesto de Industria y Comercio del Distrito de Medellín

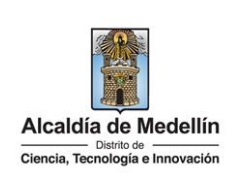

- **Documento**: digita número de documento.
- Nueva contraseña: digita la contraseña (la contraseña debe tener mínimo 8 caracteres y máximo 20, debe tener al menos un número).
- Confirma tu nueva contraseña: digita la contraseña elegida.
- Hace clic en el botón "CAMBIAR CONTRASEÑA"

| GOV.CO                                                   |                        | T Opcione            | s de Accesibilidad | Inicia sesi         | ón   Registrate |       | Alcaldia de Medellín<br>Secretarias y Dependencias |
|----------------------------------------------------------|------------------------|----------------------|--------------------|---------------------|-----------------|-------|----------------------------------------------------|
| Alcaldia de Medellín<br>Ciercia, Tecnología e Innovación |                        | Participa Trans      | parencia Servicio  | os a la Ciudadanía  | Sala de prensa  | PQRSD | Trámites y Servicios                               |
|                                                          |                        |                      |                    |                     |                 |       |                                                    |
| Cambia tu Con                                            | traseña en la Alcaldía | de Medellín          |                    |                     |                 |       |                                                    |
|                                                          |                        |                      |                    |                     |                 |       |                                                    |
|                                                          | Hola,                  | , Por                | tu seguridad o     | debes cambiar       | la contraseña   |       |                                                    |
|                                                          | La contraseña de       | be tener mínimo 8 ca | racteres y máximo  | 20, debe tener al n | nenos un número |       |                                                    |
|                                                          | Documento:             |                      | Nueva con          | traseña:            | _               |       |                                                    |
|                                                          |                        |                      | tu nuev            | a contraseña        |                 |       |                                                    |
|                                                          | Confirma tu nuev       | a contraseña:        |                    |                     |                 |       |                                                    |
|                                                          | confirma tu n          | ueva contraseña      | 1                  |                     |                 |       |                                                    |
|                                                          |                        |                      |                    |                     |                 |       |                                                    |
|                                                          |                        | CAI                  | IBIAR CONTRASEÑA   |                     |                 |       |                                                    |
|                                                          |                        |                      |                    |                     |                 |       |                                                    |
|                                                          |                        |                      |                    |                     |                 |       |                                                    |
|                                                          |                        |                      |                    |                     |                 |       |                                                    |

• Al culminar el cambio de contraseña se genera un mensaje de control asociado al trámite y visualiza mensaje "La contraseña se cambió correctamente", hace clic en el botón CONTINUAR para que el registro quede terminado.

| ئGOV.CO                                                  | Tr Opciones de Accesibilidad               | Inicia sesión   Registrate |       | Alcaldia de Medellín<br>Secretarias y Dependencias 🗸 |
|----------------------------------------------------------|--------------------------------------------|----------------------------|-------|------------------------------------------------------|
| Alcaldia de Medellín<br>Ciencia, Terricigia e Innovación | Participa Transparencia Servicios a la     | Ciudadanía Sala de prensa  | PQRSD | Trámites y Servicios                                 |
| Cambia tu Contraseña en la Alcaldía de                   | e Medellín                                 |                            |       |                                                      |
| La c                                                     | Contraseña se cambió correcta<br>Continuar | mente.                     |       |                                                      |

IN-GEHA-476, Versión 01.

Versión: 01

### IN-GEHA Instructivo de Usuario para Presentar en Línea la Declaración Anual del Impuesto de Industria y Comercio del Distrito de Medellín

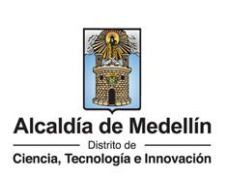

#### Persona Jurídica:

- Tipo de Sociedad: despliega pestaña y selecciona "Persona Jurídica".
- Tipo de Entidad: despliega pestaña y selecciona el tipo entidad.
- **Tipo de identificación**: despliega pestaña y selecciona el tipo de identificación.
- Número de identificación: digita cédula o NIT sin dígito de verificación.
- Razón social: diligencia, el nombre o razón social.
- Correo electrónico: diligencia correo electrónico.
- Dirección comercial: digita la dirección.
- Barrio (opcional): diligencia el barrio.
- Teléfono comercial (opcional): digita, teléfono de contacto.
- Teléfono móvil (opcional): digita otro teléfono de contacto.
- País: diligencia el país.
- Departamento: despliega pestaña y elige el departamento.
- **Ciudad:** despliega pestaña y elige ciudad.
- Hace clic aceptando las políticas de uso del portal manifestando estar de acuerdo con el procedimiento para la protección de datos personales en el Distrito Especial de Ciencia, Tecnología e Innovación de Medellín.
- Hace clic autorizando al Distrito Especial de Ciencia, Tecnología e Innovación de Medellín para el envío de correos electrónicos de documentos de cobro, comunicaciones oficiales, actos administrativos, trámites y servicios.
- Elige la opción "Siguiente" para continuar.

La impresión o copia magnética de este documento se considera "COPIA NO CONTROLADA". Sólo se garantiza la actualización de esta documentación en el sitio ISOLUCIÓN Alcaldía de Medellín.

Versión: 01

IN-GEHA Instructivo de Usuario para Presentar en Línea la Declaración Anual del Impuesto de Industria y Comercio del Distrito de Medellín

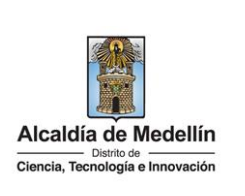

|                                         | Tipo de Sociedad:*                                                                                                    | Tipo de Entidad:*                                                                                                    |                        | Tipo de Identificación:*                                                                                                    |                                       |                                        |
|-----------------------------------------|----------------------------------------------------------------------------------------------------|----------------------------------------------------------------------------------------------------|------------------------|----------------------------------------------------------------------------------------------------|---------------------------------------|----------------------------------------|
|                                         | Persona Juridica 🛛 🗸 🗸                                                                                                    | Seleccione                                                                                                    | ~ 🛛                    | NIT                                                                                                    | ✓                                     |                                        |
|                                         | Número de Identificación:*<br>Sin dígito de verificación                                                                                                    | Razón Social:*                                                                                                    |                        | Correo Electrónico:*                                                                                                    |                                       |                                        |
|                                         | Cédula/NIT                                                                                                    | NOMBRE O RAZÓN SOC                                                                                                    | IAL                    | tu buzón electrónico                                                                                                    |                                       |                                        |
|                                         | Dirección comercial:*                                                                                                    | Barrio (opcional):                                                                                                    |                        | Teléfono comercial:*                                                                                                    |                                       |                                        |
|                                         | tu dirección de residencia o 🤇                                                                                                    | el nombre de tu barrio                                                                                                    |                        | un teléfono de contac                                                                                                    | to                                    |                                        |
|                                         | Teléfono Móvil (opcional):                                                                                                    | País:*                                                                                                    |                        | Departamento:*                                                                                                    |                                       |                                        |
|                                         | otro teléfono de contacto o l                                                                                                    | Colombia                                                                                                    | ~ 🕗                    | ANTIOQUIA                                                                                                    | ~ 🖸                                   |                                        |
|                                         | Ciudad:*                                                                                                    |                                                                                                    |                        |                                                                                                    |                                       |                                        |
|                                         | MEDELLÍN V                                                                                                    |                                                                                                    |                        |                                                                                                    |                                       |                                        |
|                                         | accumentos o<br>trámites y ser                                                                                                    | e cobro, comunicaciones oficiales,<br>vicios.                                                                                                    | actos admir            | nistrativos,                                                                                                    |                                       |                                        |
| Una ve                                  | z se seleccione el botó                                                                                                    | n "SIGUIENTE"                                                                                                    |                        | siguiente, visu                                                                                                    | ualiza ver                            | ntana "Bie                             |
| Ina ve<br>ortal<br>lectró<br>on el p    | z se seleccione el botó<br>de la Alcaldía de Mede<br>nico registrado, tenga p<br>proceso y hace clic en                                                                                                    | n "SIGUIENTE"<br>Illín" informado<br>presente que es<br>el botón "CONT                                                                                                    | el en<br>neces<br>INUA | SIGUIENTE, visu<br>Nyío de una co<br>Sario cambiar e<br>R"                                                                                       | ualiza ver<br>ntraseña<br>esta contra | ntana "Bie<br>provisiona<br>aseña para |
| Una ve<br>portal<br>electró<br>con el p | z se seleccione el botó<br>de la Alcaldía de Mede<br>nico registrado, tenga p<br>proceso y hace clic en<br>istrate en la Alcaldía de Medellin                                                                             | n "SIGUIENTE"<br>Illín" informado<br>presente que es<br>el botón "CONT                                                                                                    | el en<br>neces<br>INUA | siguiente, visu<br>ovío de una co<br>sario cambiar e<br>R"                                                                                       | ualiza ver<br>ntraseña<br>esta contra | ntana "Bie<br>provisiona<br>aseña para |
| na ve<br>ortal<br>lectró<br>on el p     | z se seleccione el botó<br>de la Alcaldía de Mede<br>nico registrado, tenga p<br>proceso y hace clic en<br>istrate en la Alcaldía de Medellín<br>Bienver                                                                  | n "SIGUIENTE"<br>Illín" informado<br>presente que es<br>el botón "CONT                                                                                                    | el en<br>neces<br>INUA | SIGUIENTE, visu<br>vvío de una co<br>sario cambiar e<br>R" CONTINUAR                                                                             | ualiza ver<br>ntraseña<br>esta contra | ntana "Bie<br>provisiona<br>aseña para |
| Una ve<br>portal<br>electró<br>con el p | z se seleccione el botó<br>de la Alcaldía de Mede<br>nico registrado, tenga p<br>proceso y hace clic en<br>istrate en la Alcaldía de Medellin<br>Bienver<br>Una contraseña provisional fue enviada<br>en                  | n "SIGUIENTE"<br>Illín" informado<br>presente que es<br>el botón "CONT<br>nido al Portal de la Alcalo<br>a tu dirección de correo elec<br>el primer ingreso por una de                                      | el en<br>neces<br>INUA | SIGUIENTE, visu<br>vío de una co<br>sario cambiar e<br>R <sup>"</sup> CONTINUAR<br>edellín<br>et e pedirá la cambies inme                        | ualiza ver<br>ntraseña<br>esta contra | ntana "Bie<br>provisiona<br>aseña para |
| Una ve<br>portal<br>electró<br>con el p | z se seleccione el botó<br>de la Alcaldía de Mede<br>nico registrado, tenga p<br>proceso y hace clic en<br>istrate en la Alcaldía de Medellin<br>Bienver<br>Una contraseña provisional fue enviada<br>en                  | n "SIGUIENTE"<br>Illín" informado<br>presente que es<br>el botón "CONT<br>nido al Portal de la Alcalo<br>a tu dirección de correo elec<br>el primer ingreso por una de<br>isar los canales virtuales de la  | el en<br>neces<br>INUA | SIGUIENTE, VISI<br>INÍO de una co<br>sario cambiar e<br>R <sup>"</sup> CONTINUAR<br>edellín<br>e te pedirá la cambies inme<br>n.<br>de Medellín. | ualiza ver<br>ntraseña<br>esta contra | ntana "Bie<br>provisiona<br>aseña para |
| Una ve<br>portal<br>electró<br>con el p | z se seleccione el botó<br>de la Alcaldía de Mede<br>nico registrado, tenga p<br>proceso y hace clic en<br>istrate en la Alcaldía de Medellín<br>Bienver<br>Una contraseña provisional fue enviada<br>en<br>Gracias por d | n "SIGUIENTE"<br>Illín" informado<br>presente que es<br>el botón "CONT<br>nido al Portal de la Alcalo<br>a tu dirección de correo elec<br>el primer ingreso por una de<br>lasar los canales virtuales de la | el en<br>neces<br>INUA | SIGUIENTE, visu<br>avío de una co<br>sario cambiar e<br>R" CONTINUAR<br>edellín<br>et e pedirá la cambies inmen.<br>de Medellín.                 | ualiza ver<br>ntraseña<br>esta contra | ntana "Bie<br>provisiona<br>aseña para |

IN-GEHA-476, Versión 01.

Versión: 01

### IN-GEHA Instructivo de Usuario para Presentar en Línea la Declaración Anual del Impuesto de Industria y Comercio del Distrito de Medellín

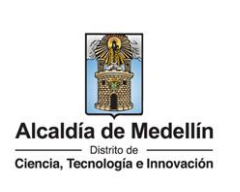

| (<br>2<br>1 | Credenciales de ingreso al Portal de la Alcaldia de Medellín 👂 🔤 📾 🐱<br>xtencion.ciudadana@medellín.gov.co                                                                                                    |                                         | 8         |
|-------------|----------------------------------------------------------------------------------------------------|-----------------------------------------|-----------|
| •           | stencion.ciudadana@medellin.gov.co<br>⊯ami +                                                                                                    | 140                                     |           |
|             | yaani ≠                                                                                                    | 30:00 (hace Letinuto)                   |           |
|             |                                                                                                    | ieroe sace (minute) N                   | .5        |
|             | Bienvenido al Portal de la Alcaldía de Medellin                                                                                                    |                                         |           |
|             | Cordial saludo .                                                                                                    |                                         |           |
|             | Gracias por registrarse en el portal de la Alcaldia de Medellín.                                                                                                    |                                         |           |
|             | Hemos generado este enlace para que establezcas una contraseña:                                                                                                    |                                         |           |
|             | Enlace directo: <u>Crear contraseña</u>                                                                                                    |                                         |           |
|             | O temblén si profisione puedes ingranges a useu madellin nou co con estos datos nors tu númer ingrange                                                                                                    |                                         |           |
|             | or remoter si preneres preces ingresar a <u>www.reckemingky.ckz</u> con esitos para to printer ingreso.                                                                                                    |                                         |           |
|             | Usuano:<br>Contraseña <mark>h5rwEKGdg3zA</mark>                                                                                                    |                                         |           |
|             | Por tu seguridad, el sistema te solicitará cambiar esta contraseña. Tu nueva clave deberá tener entre 8 y 20 caracteres y contener números y letras que se                                                            | pueden combinar en mayúsculas y minús   | sculas    |
|             |                                                                                                    |                                         |           |
|             | Atentamente,                                                                                                    |                                         |           |
|             | Alcaldía de Medellin                                                                                                    |                                         |           |
|             | Dirección: Calle 44 N 52 - 165 Centro Administrativo la Alpujarra - Palacio Municipal.                                                                                                    |                                         |           |
|             | Linea unica de Atencion a la Ciudadanai. <u>44 44 144</u> o en la Linea Gratuita Nacional <u>OI 8000 411 144</u> .     atencion.ciudadana@medellin.gov.co                                                             |                                         |           |
| •           | Alcaloia de Medellin<br>Al hacer clic en el enlace enviado al correo registrado, este lleva<br>realizará el cambio de la contraseña y visualiza ventana "Cambia tu<br>Medellín" y diligencia los siguientes espacios: | a a la página web<br>u contraseña en la | , c<br>Al |
|             | Desumentes disite número de desumente                                                                                                    |                                         |           |
| •           | <b>Documento:</b> digita numero de documento.                                                                                                    |                                         |           |
| •           | Nueva contrasena: digita la contrasena (la contrasena debe tener m                                                                                                    | ninimo 8 caractere                      | :s y      |
|             | 20, debe tener al menos un número).                                                                                                    |                                         |           |
|             | <b>Confirma tu nueva contraseña</b> : digita la contraseña elegida                                                                                                    |                                         |           |
| ٠           |                                                                                                    |                                         |           |

IN-GEHA-476, Versión 01.

**Versión:** 01

IN-GEHA Instructivo de Usuario para Presentar en Línea la Declaración Anual del Impuesto de Industria y Comercio del Distrito de Medellín

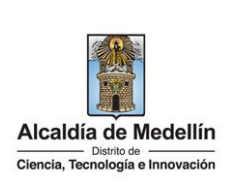

| Ø GOV.CO                                                | 🐩 Opciones de Accesibilidad Inicia sesión   Registrate 👔 Alcaldía de Medellín<br>Secretarias y Dependencias y |
|---------------------------------------------------------|----------------------------------------------------------------------------------------------------|
| Alcaldia de Medellín<br>Careta, Tercenega e Inversación | Participa Transparencia Servicios a la Ciudadania Sala de prensa PQRSD Trámites y Servicios                   |
| Cambia tu Contra                                        | aseña en la Alcaldía de Medellín                                                                              |
|                                                         |                                                                                                    |
|                                                         | Hola, , Por tu seguridad debes cambiar la contraseña                                                          |
|                                                         | La contraseña debe tener mínimo 8 caracteres y máximo 20, debe tener al menos un número                       |
|                                                         | tu nueva contraseña                                                                                           |
|                                                         | Confirma tu nueva contraseña:                                                                                 |
|                                                         | confirma tu nueva contraseña                                                                                  |
|                                                         | CAMBIAR CONTRASEÑA                                                                                            |
|                                                         |                                                                                                    |
|                                                         |                                                                                                    |
|                                                         |                                                                                                    |
| Al culminar el ca                                       | mbio de contraseña se genera un mensaje de control asociado al trámite y                                      |
| visualiza mensaje                                       | "La contraseña se cambió correctamente", hace clic en el botón CONTINUAR                                      |
| para que el regist                                      | ro quede terminado.                                                                                           |
| @ GOVCO                                                 | 🕈 Deciones de Accestibilidad bicis estión   Bedistrate 🕥 Alcaldía de Medellín                                 |
|                                                         | a opconte de Acotecimidado anicale estador i "Arginolativa" 🔳 Secretarías y Dependencias 🗸                    |
| Arcaldia de Medellin<br>Densia, Tecnología e Innovación | Participa Transparencia Servicios a la Ciudadania Sala de prensa PQRSD Trámites y Servicios                   |
|                                                         |                                                                                                    |

| libia tu contrase | na en la Alcaldía de Medellín          |  |
|-------------------|----------------------------------------|--|
|                   |                                        |  |
|                   | · · · · · · · · · · · · · · · · · · ·  |  |
|                   | La contrasena se cambio correctamente. |  |

**Nota:** una vez agotado el trámite de registro debe ingresar con usuario y contraseña al portal, tenga presente que el usuario siempre será el número de identificación.

### 1.3. Proceso para recuperar clave para ingresar al Portal Web del Distrito

Para recuperar contraseña ingresar a la opción "Inicia Sesión "

La impresión o copia magnética de este documento se considera "COPIA NO CONTROLADA". Sólo se garantiza la actualización de esta documentación en el sitio ISOLUCIÓN Alcaldía de Medellín.

Versión: 01

# IN-GEHA Instructivo de Usuario para Presentar en Línea la Declaración Anual del Impuesto de Industria y Comercio del Distrito de Medellín

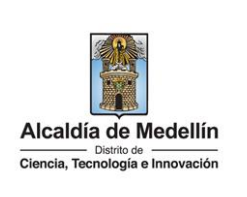

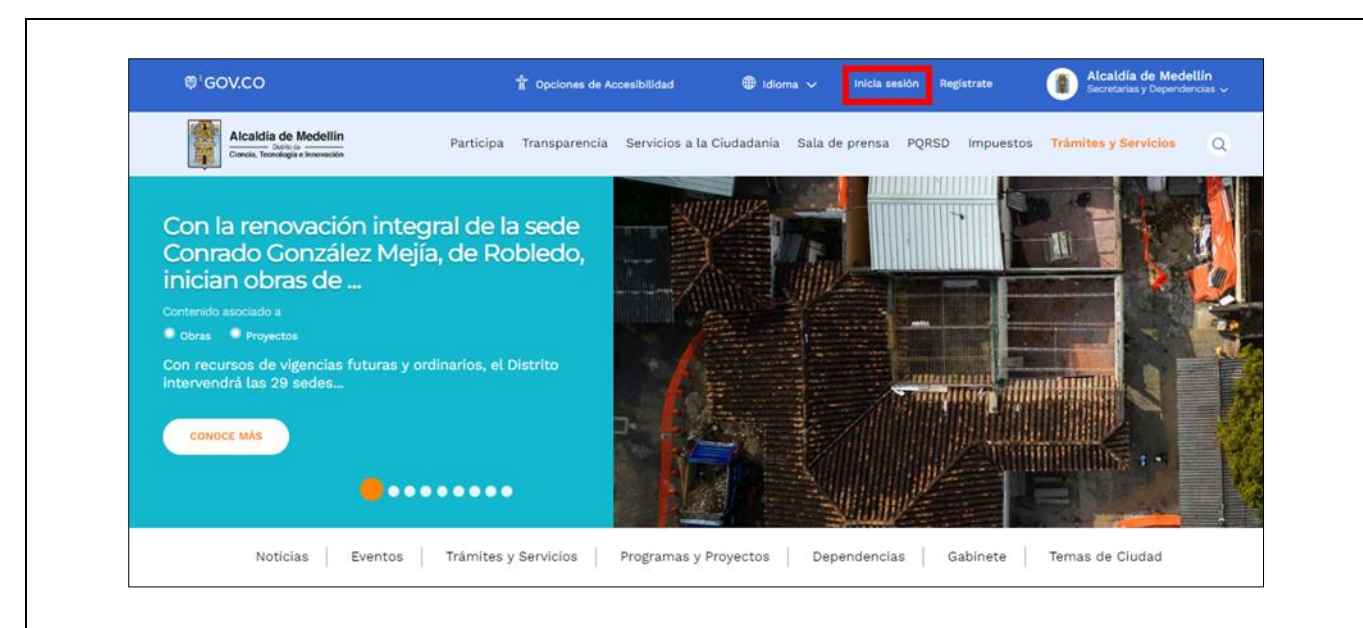

- Visualiza ventana "Ingresa tus datos para iniciar sesión" diligencia los siguientes campos:
  - Usuario: digita el número del documento.
  - Elige la opción "¿Olvidó su contraseña? Recupérala aquí".

| INGRESA                                |
|----------------------------------------|
| Moneon                                 |
| ¿Olvidó su contraseña? Recupérala aquí |

IN-GEHA-476, Versión 01.

Versión: 01

# IN-GEHA Instructivo de Usuario para Presentar en Línea la Declaración Anual del Impuesto de Industria y Comercio del Distrito de Medellín

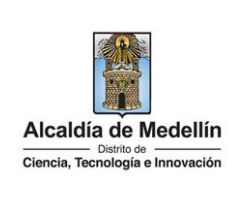

| 2           | Aparece mensaje informando "Tenemos este correo registrado en la prorxxxxx@gmail.com".                                                                                                    | plataforn |
|-------------|----------------------------------------------------------------------------------------------------|-----------|
| 3           | Diligencia el correo electrónico registrado.                                                                                                    | 4         |
| 4           | Hace clic en el botón "ENVIAR CORREO DE RECUPERACIÓN"                                                                                                    | ON        |
|             | Ingresa tus datos para iniciar sesión<br>Ingresa el usuario<br>Correo electrónico<br>()<br>ENVIAR CORREO DE RECUPERACIÓN<br>()<br>Tenemos este correo registrado en la plataforma:<br>cat*******@gmail.com 1 intento(s).<br>Para volver al inicio de sesión presiona aquí                                                                                                    |           |
| Alo         | correo registrado llega notificación con un enlace para cambiar la contraseña y una o<br>ovisional (en el caso de ser usada debe ser cambiada por seguridad).                                                                                                    | contrase  |
| Al o<br>pro | correo registrado llega notificación con un enlace para cambiar la contraseña y una o<br>ovisional (en el caso de ser usada debe ser cambiada por seguridad).<br>Olvidó su Contraseña                                                                                                    | contrase  |
| Al o<br>pro | correo registrado llega notificación con un enlace para cambiar la contraseña y una covisional (en el caso de ser usada debe ser cambiada por seguridad).                                                                                                    | contrase  |
| Alo         | correo registrado llega notificación con un enlace para cambiar la contraseña y una covisional (en el caso de ser usada debe ser cambiada por seguridad).          Olvidó su Contraseña         Cordial saludo:         Nos enteramos que olvidaste tu contraseña y por eso generamos un enlace para que puedas cambiarla.                                                                                                    | contrase  |
| Alo         | correo registrado llega notificación con un enlace para cambiar la contraseña y una o<br>ovisional (en el caso de ser usada debe ser cambiada por seguridad).<br>Olvidó su Contraseña<br>Cordial saludo:<br>Nos enteramos que olvidaste tu contraseña y por eso generamos un enlace para que puedas cambiarla.<br>Enlace directo: <u>Ir directamente al cambio de contraseña</u>                                                                                                    | contrase  |
| Alo         | correo registrado llega notificación con un enlace para cambiar la contraseña y una covisional (en el caso de ser usada debe ser cambiada por seguridad).  Olvidó su Contraseña Cordial saludo: , Nos enteramos que olvidaste tu contraseña y por eso generamos un enlace para que puedas cambiarla. Enlace directo: Ir directamente al cambio de contraseña También puedes ingresar al portal de la Alcaldía de Medellín con tu cédula/NIT y usar ésta contraseña provisional, lo que tu prefieras Tu usuario: Tu usuario: Tu usuario: | contrase  |
| Alo         | correo registrado llega notificación con un enlace para cambiar la contraseña y una o<br>ovisional (en el caso de ser usada debe ser cambiada por seguridad).                                                                                                    | contrase  |
| Alo         | correo registrado llega notificación con un enlace para cambiar la contraseña y una o<br>ovisional (en el caso de ser usada debe ser cambiada por seguridad).                                                                                                    | contrase  |

IN-GEHA-476, Versión 01.

La impresión o copia magnética de este documento se considera "COPIA NO CONTROLADA". Sólo se garantiza la actualización de esta documentación en el sitio ISOLUCIÓN Alcaldía de Medellín.

**Versión:** 01

# IN-GEHA Instructivo de Usuario para Presentar en Línea la Declaración Anual del Impuesto de Industria y Comercio del Distrito de Medellín

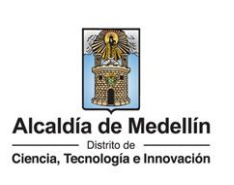

- Al hacer clic en el enlace enviado al correo, este lleva a la página Web de la entidad donde se realizará el cambio de la contraseña.
- Visualiza ventana "Cambia tu Contraseña en la Alcaldía de Medellín" y diligencia los siguientes espacios:
  - **Documento:** digita número de documento.
  - Nueva contraseña: digita la contraseña (la contraseña debe tener mínimo 8 caracteres y máximo 20, debe tener al menos un número).
  - Confirma tu nueva contraseña: digita la contraseña elegida.
  - Hace clic en el botón "CAMBIAR CONTRASEÑA".

|              | Hola,             | , Por tu seguridad deb  | es cambiar la contraseña |                     |
|--------------|-------------------|-------------------------|--------------------------|---------------------|
|              | Documento:        | Nueva contras           | eña:                     |                     |
|              |                   | tu nueva c              | ontraseña                |                     |
|              | Confirma tu nueva | contraseña:             |                          |                     |
|              | confirma tu nu    | ueva contrasena         |                          |                     |
|              |                   | CAMBIAR CONTRASEÑA      |                          |                     |
|              |                   |                         |                          |                     |
|              |                   |                         |                          |                     |
|              |                   |                         |                          |                     |
|              |                   | ~~                      |                          |                     |
| Visualiza me | ensaje "La contra | asena se cambio correct | amente" y hace c         | lic en el boton "CO |
|              |                   |                         |                          |                     |

La impresión o copia magnética de este documento se considera "COPIA NO CONTROLADA". Sólo se garantiza la actualización de esta documentación en el sitio ISOLUCIÓN Alcaldía de Medellín.

Versión: 01

IN-GEHA Instructivo de Usuario para Presentar en Línea la Declaración Anual del Impuesto de Industria y Comercio del Distrito de Medellín

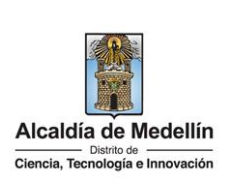

|                                                                                                    | 🕆 Opcion                                                                    | nes de Accesibilidad                                                      | Inicia sesi                                                     | ón   Registrate                                             |                              | Alcaldía de Medellín<br>Secretarias y Dependencias                                                                            |
|----------------------------------------------------------------------------------------------------|-----------------------------------------------------------------------------|---------------------------------------------------------------------------|-----------------------------------------------------------------|-------------------------------------------------------------|------------------------------|----------------------------------------------------------------------------------------------------|
| Alcaldía de Medellín<br>Dational<br>Ciecia, Tecnología e Innovación                                                                                                    | Participa Tra                                                               | nsparencia Servicios                                                      | a la Ciudadanía                                                 | Sala de prensa                                              | PQRSD                        | Trámites y Servicios                                                                                                    |
| Cambia tu Contraseña en                                                                                                    | la Alcaldía de Medellín                                                     |                                                                           |                                                                 |                                                             |                              |                                                                                                    |
|                                                                                                    | La contraseña s                                                             | se cambió corre                                                           | ctamente.                                                       |                                                             |                              |                                                                                                    |
|                                                                                                    |                                                                             | CONTINUAR                                                                 |                                                                 |                                                             |                              |                                                                                                    |
| Access al convisio en l                                                                                                    | ínos para proconta                                                          | r la doclaraci                                                            | án dal im                                                       | nuosto de                                                   | - indu                       | istria v como                                                                                                    |
| avisos y tableros.                                                                                                    | inea para presentai                                                         | r la declaraci                                                            | ion dei im                                                      | ipuesto de                                                  | e indu                       | istria y come                                                                                                    |
|                                                                                                    |                                                                             |                                                                           |                                                                 |                                                             |                              |                                                                                                    |
| Para ingresar al servic                                                                                                    | io nara declarar en                                                         | línea dehe i                                                              | niciar ses                                                      | ión en el                                                   | sitio \                      | NFB de la Al                                                                                                    |
| Para ingresar al servic<br>Medellín <u>www.medel</u>                                                                                                    | io para declarar en<br>lin.gov.co, haciendo                                 | línea debe i<br>o clic en la c                                            | niciar ses<br>opción " <b>Ir</b>                                | ión en el<br><b>iicia Sesió</b>                             | sitio \<br><b>on"</b> ul     | WEB de la A<br>picado en el                                                                                                   |
| Para ingresar al servic<br>Medellín <u>www.medel</u><br>superior derecho de la                                                                                                    | io para declarar en<br>l <u>in.gov.co</u> , haciendo<br>a página principal. | línea debe i<br>o clic en la c                                            | niciar ses<br>opción " <b>Ir</b>                                | ión en el<br><b>iicia Sesić</b>                             | sitio \<br><b>in"</b> ul     | WEB de la A<br>bicado en el                                                                                                   |
| Para ingresar al servic<br>Medellín <u>www.medel</u><br>superior derecho de la                                                                                                    | io para declarar en<br>lin.gov.co, haciendo<br>a página principal.          | línea debe i<br>o clic en la c<br>dad 🕲 Idoma                             | niciar ses<br>opción "Ir<br>v Inicia sesté                      | ión en el<br>nicia Sesió                                    | sitio \<br>on" ul            | WEB de la A<br>bicado en el<br>Maldía de Medellín<br>ecetarias y Dependencias v                                               |
| Para ingresar al servic<br>Medellín <u>www.medel</u><br>superior derecho de la<br>O'GOV.CO<br><u>Acada de Medellín</u><br><u>Centor Tenedori Insenso</u>                                                                                                    | tio para declarar en<br>lin.gov.co, haciendo<br>a página principal.         | línea debe i<br>o clic en la c<br>dad @ Idioma                            | niciar ses<br>opción "Ir<br>v Inicia seato<br>Sala de prensa F  | ión en el<br>nicia Sesió<br>n Registrate                    | sitio \<br>in" ul<br>in" al  | WEB de la Al<br>bicado en el<br>Acaldía de Medellín<br>en el aluía y Dependencias o<br>as y Servicios                         |
| Para ingresar al servic<br>Medellín <u>www.medel</u><br>superior derecho de la<br>Con la renovación integeneration<br>Con la renovación integeneration<br>Con la renovacion con la renov | tio para declarar en<br>lin.gov.co, haciendo<br>a página principal.         | línea debe i<br>o clic en la c<br>dad e Idoma<br>icios a la Ciudadania s  | niciar ses<br>opción "Ir<br>v Inclassio<br>Sala de prensa P     | ión en el<br>nicia Sesió<br>n Registrato<br>NQRSD Impuestor | sitio \<br>in" ul<br>Con" ul | WEB de la Al<br>bicado en el<br>Italda de Medellín<br>contarias y Dependencia v<br>es y Servicios Q                           |
| Para ingresar al servic<br>Medellín <u>www.medel</u><br>superior derecho de la<br>O'GOV.CO<br>Mente de Medellín<br>Mente de Medellín<br>Con la renovación intege<br>Conrado González Mej<br>inician obras de<br>Corterido asociado a                                                                                                    | cio para declarar en<br>lin.gov.co, haciendo<br>a página principal.         | línea debe i<br>o clic en la c<br>idad 🔮 Idoma<br>icios a la Ciudadania S | niciar sess<br>opción "Ir<br>v Inicia seala<br>Sala de prensa P | ión en el<br>hicia Sesió<br>n Registrato                    | sitio \<br>on" uk            | WEB de la Al<br>bicado en el<br>Caldía de Medellín<br>es y Servicios Q                                                        |
| Para ingresar al servic<br>Medellín <u>www.medel</u><br>superior derecho de la<br>O'GOV.CO<br><u>O'GOV.CO</u><br><u>Pickula de Medellin</u><br><u>O'GOV.CO</u><br><u>Actadia de Medellin</u><br><u>O'GOV.CO</u><br><u>Actadia de Medellin</u><br><u>Con la renovación integ</u><br><u>Con rado González Mede</u><br><u>O'Oras ® Proyectos</u><br>Con recursos de vigencias futuras y o<br>intervendrá las 29 sedes                                                                                                    | cio para declarar en<br>lin.gov.co, haciendo<br>a página principal.         | línea debe i<br>o clic en la c                                            | niciar ses<br>opción "Ir<br>v Inda zeak<br>Sata de prensa P     | ión en el<br>nicia Sesió<br>Registrato                      | sitio \<br>on" uk            | WEB de la Al<br>bicado en el<br>Maldía de Medellín<br>es y Servicios Q                                                        |
| Para ingresar al servic<br>Medellín <u>www.medel</u><br>superior derecho de la<br>O'GOV.CO<br>Media de Medellín<br>Com la renovación intego<br>Con la renovación intego<br>Conrado González Mej<br>inician obras de<br>Cortenido asociado a<br>O oras Proyectas<br>Con recursos de vigencias futuras y o<br>intervendrá las 29 sedes                                                                                                    | cio para declarar en<br>lin.gov.co, haciendo<br>a página principal.         | línea debe i<br>o clic en la c<br>dad                                     | niciar ses<br>opción "Ir<br>v Inicia seato<br>Sala de prensa P  | ión en el<br>hicia Sesió<br>Registrato<br>RRSD Impuestor    | sitio \<br>on" uk            | WEB de la Al<br>bicado en el<br>Iteldía de Medellín<br>es y Servicios Q<br>Internetianas y Dependencias y<br>es y Servicios Q |
| Para ingresar al servic<br>Medellín <u>www.medel</u><br>superior derecho de la<br>Conce<br>Con la renovación integ<br>Con la renovación integ<br>Conrado González Mej<br>inician obras de<br>Con ecursos de vigencias futuras y o<br>Intervendrá las 29 sedes                                                                                                    | cio para declarar en<br>lin.gov.co, haciendo<br>a página principal.         | línea debe i<br>o clic en la c                                            | niciar sess<br>opción "Ir<br>v Inicia sesió<br>Sala de prensa P | ión en el<br>hicia Sesió                                    | sitio \<br>on" uk<br>Tramite | WEB de la Al<br>bicado en el<br>Mantada y Dependenta v<br>es y Servicios Q                                                    |

IN-GEHA-476, Versión 01.

**Versión:** 01

IN-GEHA Instructivo de Usuario para Presentar en Línea la Declaración Anual del Impuesto de Industria y Comercio del Distrito de Medellín

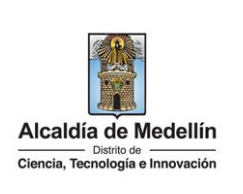

| <b>Metrician Metriciane Netrician Metriciane</b> 2 transparencia Servicios a la Ciudadania Stata de press 20 RD (mpeets) Transfer y Servicio (C) <b>Image: Servicios a la Ciudadania</b> Stata de press 20 RD (mpeets) Transfer y Servicio (C) <b>Image: Servicios a la Ciudadania</b> Stata de press 20 RD (mpeets) Transfer y Servicio (C) <b>Image: Servicios a la Ciudadania</b> Stata de press 20 RD (mpeets) Transfer y Servicio (C) <b>Image: Servicios a la Ciudadania</b> Stata de press 20 RD (mpeets) Transfer y Servicio (C)                                                                                                    |                                                                                                    | T Opciones de Accesibilidad                                      | 🜐 Idioma 🗸 🛛 Inicia sesión   Registra      | Atcaldia de Medellin<br>Secretarias y Dependencias 🗸                                                                                                    |
|----------------------------------------------------------------------------------------------------|----------------------------------------------------------------------------------------------------|------------------------------------------------------------------|--------------------------------------------|----------------------------------------------------------------------------------------------------|
| Image: Second Second                              | Alcaldía de Medellín<br>Denta de Incovación                                                                                                    | Participa Transparencia Servicios a la C                         | Ciudadanía Sala de prensa PQRSD In         | npuestos Trámites y Servicios Q                                                                                                    |
| e Busca en la parte inferior, la sección "Impuestos Medellín", visualiza "Zona ICA" y hac<br>botón "DECLARA Y PAGA ICA"          Impuestos Medellín       Impuestos Medellín"       Visualiza "Zona ICA" y hac         Impuestos Medellín       Impuestos Medellín       Otos impuestos         Impuestos Medellín       Impuestos Medellín       Otos impuestos         Impuestos Medellín       Impuestos Medellín       Otos impuestos         Impuestos Medellín       Impuestos Medellín       Impuestos Medellín       Otos impuestos         Impuestos Medellín       Impuestos Medellín       Impuestos medellín       Impuestos medellín       Impuestos medellín                                                                                                    |                                                                                                    | Ingresa tus datos p<br>Ingresa el usuario                        | ara iniciar sesión<br>Digita la contraseña |                                                                                                    |
| Busca en la parte inferior, la sección "Impuestos Medellín", visualiza "Zona ICA" y had<br>botón "DECLARA Y PAGA ICA"     DECLARA Y PAGA ICA      DECLARA Y PAGA ICA      DE |                                                                                                    | ¿Olvidó su contraseñ                                             | ESA<br>A? Recupérala aquí                  |                                                                                                    |
| <ul> <li>Busca en la parte inferior, la sección "Impuestos Medellín", visualiza "Zona ICA" y had botón "DECLARA Y PAGA ICA"</li> <li>Declara y PAGA ICA"</li> <li>Declara y PAGA ICA</li> <li>Declara y PAGA ICA</li> </ul>                                                                                                    |                                                                                                    |                                                                  |                                            |                                                                                                    |
| Seneficio ley 2277     Botón paga fácil     Zona predial     Zona ICA       Aplica para obtener un descuento en Realiza el pado de tus impuestos no     Conoce al detalle y sestiona tràmites     Conoce, declara y paga tus impuestos                                                                                                    |                                                                                                    |                                                                  |                                            |                                                                                                    |
| Beneficio ley 2277         Botón paga fácil         Zona predial         Zona ICA           Aplica para obtener un descuento en Realiza el paso de tus impuestos no         Conoce al detalle y sestiona tràmites         Conoce, declara y paga tus impuestos                                                                                                    | Busca en la par<br>botón "DECLAR<br>Impuestos Medellír                                                                                                    | te inferior, la sección "Imp<br>A Y PAGA ICA"                    | ouestos Medellín", visu                    | aliza "Zona ICA" y hace                                                                                                    |
| los intereses moratorios de tus vencidos, selecciona y paga fácil virtuales relacionados con tu de industria, comercio y avisos desde deudas tributarias. lugar.                                                                                                    | Busca en la par<br>botón "DECLAR<br>Impuestos Medellír<br>\$                                                                                                    | te inferior, la sección "Imp<br>RA Y PAGA ICA"<br>DECLARA Y PAGA | ouestos Medellín", visu                    | aliza "Zona ICA" y hace<br>Otros impuestos                                                                                                    |
| PORTAL TRIBUTARIO HAZ CLIC Y PAGA PAGA TU PREDIAL DECLARA Y PAGA ICA                                                                                                    | • Busca en la par<br>botón "DECLAR<br>Impuestos Medellín<br>Eneficio ley 2277<br>Aplica para obtener un descuent<br>los intereses moratorios de tu<br>deudas tributarias.        | te inferior, la sección "Imp<br>RA Y PAGA ICA"                   | EXAMPLESS Medellín", visu                  | aliza "Zona ICA" y hace<br>Otros impuestos<br>Econa ICA<br>Conoce, declara y paga tus impuestos<br>de industria, comercio y avisos desde<br>cualquier lugar. |
|                                                                                                    | • Busca en la par<br>botón "DECLAR<br>Impuestos Medellír<br>\$<br>Beneficio ley 2277<br>Aplica para obtener un descuent<br>los intereses moratorios de tu<br>deudas tributarias. | te inferior, la sección "Imp<br>RA Y PAGA ICA"                   | euestos Medellín", visu                    | aliza "Zona ICA" y hace<br>Otros impuestos<br>Conce, declara y paga tus impuestos<br>de industria, comercio y avisos desde<br>cualquier lugar.               |

IN-GEHA-476, Versión 01.

Versión: 01

# IN-GEHA Instructivo de Usuario para Presentar en Línea la Declaración Anual del Impuesto de Industria y Comercio del Distrito de Medellín

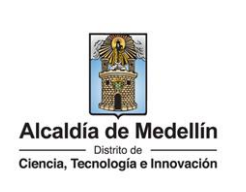

|                                                                                                    | iesto de industria y comer                                                                  | cio, avisos y tableros                                    |                                                        |
|----------------------------------------------------------------------------------------------------|---------------------------------------------------------------------------------------------|-----------------------------------------------------------|--------------------------------------------------------|
| Responsable: Subsecretaria de Ingresos -Secretaria<br>Advertencia: Si encuentras un mensaje de error al a<br>Jervicio, esto indica que el servicio se encuentra des | de Hacienda.<br>cceder a alguno de los servicios, por favor actuali<br>habilitado.          | za la página digitando la tecla Ctrl + F5. Si al actualiz | ar no puedes acceder al                                |
| Formulario para presentar la<br>declaración anual de Industria y<br>Comercio (ICA)                                                                                  | Formatos                                                                                    | Abecé Declaraciones                                       | Resumen del RIT                                        |
| Formulario para presentar la<br>declaración de<br>autorretenciones de Industria y<br>Comercio (ICA)                                                                 | Formulario para presentar la<br>declaración de retenciones de<br>Industria y Comercio (ICA) | Duplicado documento de cobro<br>de Retenciones            | Duplicado de documento de<br>cobro de Autorretenciones |
| Duplicado de Documento de                                                                                                    |                                                                                             | Accede al beneficio de la                                 | Inscripción a capacitaciones                           |

### 2. DILIGENCIAR FORMULARIO DE DECLARACIÓN ANUAL DEL IMPUESTO DE INDUSTRIA Y COMERCIO

Una vez ingrese al servicio, el sistema carga el formulario para presentar la declaración anual del impuesto de Industria y Comercio, el cual consta de seis (6) bloques de información:

- 3. Encabezado.
- 4. (A) Información del contribuyente.
- 5. (B) Base gravable.
- 6. (C) Discriminación de ingresos gravados y actividades desarrolladas en Medellín.
- 7. (D) Liquidación del impuesto.
- 8. (F) Firmas.

### 2.1. Encabezado del formulario

En la parte superior del encabezado del formulario "Servicio para declarar en línea el Impuesto de Industria y comercio, Avisos y Tableros" se visualizan seis (6) opciones de acción:

1. Limpiar Pantalla: en esta opción, el declarante podrá borrar los datos diligenciados del formato.

La impresión o copia magnética de este documento se considera "COPIA NO CONTROLADA". Sólo se garantiza la actualización de esta documentación en el sitio ISOLUCIÓN Alcaldía de Medellín.

Versión: 01

# IN-GEHA Instructivo de Usuario para Presentar en Línea la Declaración Anual del Impuesto de Industria y Comercio del Distrito de Medellín

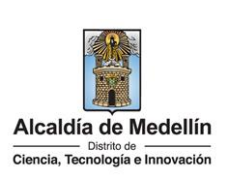

- 2. <u>Historial De Declaraciones:</u> en esta opción, el declarante podrá visualizar las declaraciones del impuesto de industria y comercio presentadas en el Distrito de Medellín.
- 3. <u>Administración De Firmas</u>: en esta opción, el declarante podrá generar o modificar las claves para cargos de Declarante, Contador Público o Revisor Fiscal (ver 2.7 Proceso de Generación de Claves).
- 4. <u>Recuperar Claves:</u> en esta opción, el declarante podrá recuperar las claves generadas para cargos de Declarante, Contador Público o Revisor Fiscal (ver 2.8 Proceso de Recuperación de claves).
- 5. S: en este ícono, el declarante podrá descargar el instructivo del servicio.
- 6. <u>Imprimir Formulario</u>: en esta opción el declarante podrá descargar en PDF o imprimir la declaración presentada o guardada como borrador que se encuentra cargada en la pantalla.

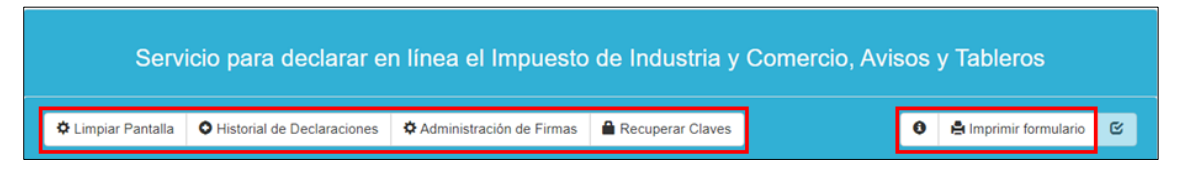

- Si el formato que tiene cargado en la pantalla es de una "Declaración Presentada", muestra la siguiente información:
  - <u>Periodo gravable</u>: periodo al cual corresponde la declaración que está cargada en la pantalla.
  - <u>Fecha De presentación</u>: el portal web carga la fecha de la presentación de la declaración.
  - <u>Tipo de declaración</u>: tipo de declaración que corresponde la declaración, "Inicial o Corrección".
  - <u>Consecutivo</u>: es asignado por el portal web una vez se presenta de la declaración, es decir, cuando se selecciona las opciones "Declarar" o "Declarar y pagar".
  - <u>Número radicado</u>: es asignado por el portal web una vez se presenta la Declaración, es decir, cuando se selecciona las opciones "Declarar" o "Declarar y pagar".

| 2020             | ✓ 2021-04-30 | nicial Corrección |
|------------------|--------------|-------------------|
| Consecutivo:     |              | 000002085668      |
| Número radicado: |              | 000000353914      |
|                  | Decla        | ración Presentada |
|                  |              |                   |

IN-GEHA-476, Versión 01.

**Versión:** 01

# IN-GEHA Instructivo de Usuario para Presentar en Línea la Declaración Anual del Impuesto de Industria y Comercio del Distrito de Medellín

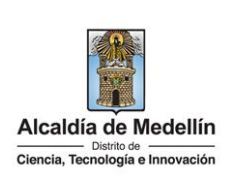

- Si el formato que tiene cargado en la pantalla corresponde a una **"Declaración No Presentada"**, contiene la siguiente información:
  - <u>Periodo gravable</u>: el declarante despliega pestaña y selecciona el periodo al cual corresponde la declaración que va a presentar.
  - <u>Tipo de declaración</u>: el declarante selecciona el tipo de declaración que va a presentar, "Inicial O Corrección".

| Periodo gravable:<br>Seleccionar ~ | Tipo de declaración:<br>Inicial Corrección |  |
|------------------------------------|--------------------------------------------|--|
|                                    | Declaración No Presentada                  |  |

### 2.2 "A. Información del Contribuyente":

En el bloque "Información del Contribuyente" en el campo 1 y 2 el sistema carga automáticamente información correspondiente "Apellidos y nombres/razón social, Tipo de entidad, cédula o NIT y digito de verificación", conforme al dato registrado en el sistema de información - Registro de Información Tributaria (RIT) del contribuyente que inició sesión en el portal.

Se registra la información del contribuyente, correspondiente a:

- <u>Campo 3 "Dirección de notificación</u>": corresponde a la dirección de notificación del contribuyente para efectos tributarios.
- <u>Campo 4 "Teléfono"</u>: corresponde al número telefónico del establecimiento de comercio (Principal) o teléfono de contacto del contribuyente.
- **<u>Campo 5 "E-mail"</u>**: corresponde a la dirección de correo electrónico de contacto del contribuyente.
- <u>Campo 6 "Nro. de Establecimientos en Medellín"</u>: registre la cantidad de establecimientos comerciales, agencias, oficinas y/o sucursales ubicadas en la jurisdicción del Distrito de Medellín.

La impresión o copia magnética de este documento se considera "COPIA NO CONTROLADA". Sólo se garantiza la actualización de esta documentación en el sitio ISOLUCIÓN Alcaldía de Medellín.

Versión: 01

### IN-GEHA Instructivo de Usuario para Presentar en Línea la Declaración Anual del Impuesto de Industria y Comercio del Distrito de Medellín

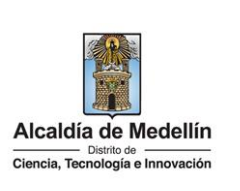

| 1. Apellidos y nombres / Razón Social:         Tipo de entidad:       2. Cédula o NIT:         Privadas       D.V.:         3. Dirección de notificación:       Agregar Direcco         Departamento:       Municipio:         4. Teléfono:       Enternamento | ,                                  |                  |                   |
|----------------------------------------------------------------------------------------------------|------------------------------------|------------------|-------------------|
| Tipo de entidad: 2. Cédula o NIT: Privadas  D.V.: 0  3. Dirección de notificación:  Departamento: Municipio: 4. Teléfono:                                                                                                    | pellidos y nombres / Razón Social: |                  |                   |
| Tipo de entidad: 2. Cédula o NIT:<br>Privadas  D.V.: 0 3. Dirección de notificación: Departamento: Municipio: 4. Teléfono:                                                                                                    |                                    |                  |                   |
| Privadas     D.V.:     0       3. Dirección de notificación:     Agregar Direccion       Departamento:     Municipio:     4. Teléfono:                                                                                                    | de entidad:                        | 2. Cédula o NIT: |                   |
| 3. Dirección de notificación: Agregar Direcci Departamento: Municipio: 4. Teléfono:                                                                                                    | rivadas                            | Y                | <b>D.V.:</b> 0    |
| Agregar Direct<br>Departamento: Municipio: 4. Teléfono:                                                                                                    | irección de notificación:          |                  |                   |
| Departamento: Municipio: 4. Teléfono:                                                                                                    |                                    |                  | Agregar Dirección |
|                                                                                                    |                                    |                  |                   |
|                                                                                                    | artamento:                         | Municipio:       | 4. Teléfono:      |
| 5. E-mail: 6. Nro. Establecimientos en Medellín: 7. Clasificación contribuyente:                                                                                                    | artamento:                         | Municipio:       | 4. Teléfono:      |

#### 2.3. "B. Base gravable":

En el bloque "Base gravable" se registra información correspondiente a:

- <u>Campo 8 "Total, ingresos ordinarios y extraordinarios del periodo en todo el país"</u>: registre la totalidad de los ingresos ordinarios y extraordinarios obtenidos en todo el país, durante el período a declarar, incluyendo los ingresos por rendimientos financieros, comisiones, obtenidos dentro y fuera de la jurisdicción del Distrito de Medellín.
- <u>Campo 9 "Menos ingresos fuera de Medellín"</u>: registre el total de ingresos obtenidos FUERA de la jurisdicción del Distrito de Medellín. Para tal efecto, tenga en cuenta las reglas de territorialidad aplicables a cada actividad; en general, los ingresos se entienden percibidos en el municipio donde se realiza la respectiva actividad. Artículo 343, de la Ley 1819 de 2016.
- <u>Campo 10 "Total, ingresos ordinarios y extraordinarios de Medellín"</u>: corresponde a un campo calculado por la funcionalidad del servicio para declarar en línea, el cual carga el resultado de la diferencia de los campos 8 y 9.
- <u>Campo 11 "Menos ingresos por devoluciones, rebajas o descuentos"</u>: registre el valor de ingresos recibidos en jurisdicción del Distrito de Medellín por concepto de devoluciones, rebajas, descuentos.

La impresión o copia magnética de este documento se considera "COPIA NO CONTROLADA". Sólo se garantiza la actualización de esta documentación en el sitio ISOLUCIÓN Alcaldía de Medellín.

**Versión:** 01

# IN-GEHA Instructivo de Usuario para Presentar en Línea la Declaración Anual del Impuesto de Industria y Comercio del Distrito de Medellín

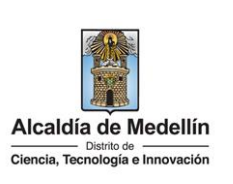

- <u>Campo 12 "Menos ingresos por exportaciones y venta de activos fijos"</u>: registre el valor de ingresos recibidos en jurisdicción del Distrito de Medellín por concepto de exportaciones y venta de activos fijos.
- <u>Campo 13 "Menos ingresos por otras actividades excluidas o no sujetas y otros ingresos no gravados"</u>: registre el valor de ingresos recibidos en jurisdicción del Distrito de Medellín por concepto de actividades excluidas o no sujetas y otros ingresos no gravados, conforme a la normatividad vigente para la Administración Tributaria de Medellín.
- <u>Campo 14 "Menos ingresos por actividades exentas en Medellín"</u>: registre el valor de ingresos recibidos en jurisdicción del Distrito de Medellín por concepto de actividades exentas para el periodo de la declaración, autorizadas mediante acto administrativo por la Secretaría de Hacienda, conforme a la normatividad vigente para la Administración Tributaria de Medellín.
- <u>Campo 15 "Total, ingresos gravables"</u>: corresponde a un campo calculado por la funcionalidad del servicio para declarar en línea, el cual carga el resultado de la diferencia del valor registrado en el campo 10 menos la sumatoria de los campos 11, 12, 13 y 14.

| B. Base gravable                                                                              |         |
|-----------------------------------------------------------------------------------------------|---------|
| 8. Total ingresos ordinarios y extraordinarios del periodo en todo el país:                   | \$ 0.00 |
| 9. Menos ingresos fuera de Medellin:                                                          | \$ 0.00 |
| 10. Total ingresos ordinarios y extraordinarios de Medellín:                                  | \$ 0.00 |
| 11. Menos ingresos por devoluciones, rebajas, descuentos:                                     | \$ 0.00 |
| 12. Menos ingresos por exportaciones y venta de activos fijos:                                | \$ 0.00 |
| 13. Menos ingresos por otras actividades excluidas o no sujetas y otros ingresos no gravados: | \$ 0.00 |
| 14. Menos ingresos por actividades exentas en Medellín:                                       | \$ 0.00 |
| 15. Total ingresos gravables:                                                                 | \$ 0.00 |

### 2.4. "C. Discriminación de ingresos gravados y actividades desarrolladas en Medellín":

En el bloque de información relacionada con la "Discriminación de ingresos gravados y actividades desarrolladas en Medellín" se registra la información correspondiente a:

La impresión o copia magnética de este documento se considera "COPIA NO CONTROLADA". Sólo se garantiza la actualización de esta documentación en el sitio ISOLUCIÓN Alcaldía de Medellín.

**Versión:** 01

# IN-GEHA Instructivo de Usuario para Presentar en Línea la Declaración Anual del Impuesto de Industria y Comercio del Distrito de Medellín

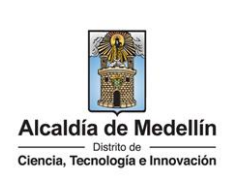

• <u>Código:</u> selecciona el código de la actividad ejercida por el contribuyente en el periodo gravable de la declaración.

**Nota:** los códigos de actividad económica se encuentran definidos en el Estatuto Tributario del Distrito de Medellín vigente para el periodo de la declaración.

| Actividad                                                                                               | es Gravadas                                                                                                    | Código                                                                                                    | Ingresos gravados                                                                                                    | Tarifa                                                                            | Impuesto de industria y comercio                                                                                                    | , <b>○</b>                                                    |
|----------------------------------------------------------------------------------------------------|----------------------------------------------------------------------------------------------------|----------------------------------------------------------------------------------------------------|----------------------------------------------------------------------------------------------------|-----------------------------------------------------------------------------------|----------------------------------------------------------------------------------------------------|---------------------------------------------------------------|
| Actividad # 1                                                                                           | (PRINCIPAL)                                                                                                    | Seleccione                                                                                                    | \$0.00                                                                                                    |                                                                                   | \$ 0.00                                                                                                    | •                                                             |
| Actividad # 2                                                                                           |                                                                                                    | Seleccione                                                                                                    | \$                                                                                                    |                                                                                   | \$                                                                                                    | •                                                             |
| Actividad # 3                                                                                           |                                                                                                    | Seleccione                                                                                                    | \$                                                                                                    |                                                                                   |                                                                                                    | •                                                             |
| 6. Total ingre                                                                                          | esos gravados en M                                                                                                    | ledellín                                                                                                    | \$ 0.00                                                                                                    | 17. Total Impuesto                                                                | \$ 0.00                                                                                                    |                                                               |
| 8. Generació                                                                                            | n de energía - capa                                                                                                    | cidad instalada (KW)                                                                                                    |                                                                                                    | 19. Imp. Ley 56 de 1981                                                           | \$ 0.00                                                                                                    |                                                               |
| Señor co<br>gravable,<br>área de S                                                                      | ntribuyente, el l<br>de acuerdo a r<br>servicios Tributar                                                                                                    | listado de códigos<br>nuestra normativida<br>rios para recibir ori                                                                                                    | s relacionados a continuaci<br>ad municipal. Es importante<br>ientación.                                                                                                    | ón corresponden a las act<br>aclarar que si no encuentr                           | ividades vigentes para el perio<br>a su actividad, se debe acercar                                                                                          | do<br>al                                                      |
| Señor co<br>gravable,<br>área de S<br>Código                                                            | ntribuyente, el l<br>de acuerdo a r<br>iervicios Tributar<br><b>Descripción</b>                                                                                                    | listado de códigos<br>nuestra normativid<br>rios para recibir ori                                                                                                    | s relacionados a continuaci<br>ad municipal. Es importante<br>ientación.                                                                                                    | ón corresponden a las act<br>aclarar que si no encuentr                           | ividades vigentes para el perio<br>a su actividad, se debe acercar<br>Tar                                                                                   | do<br>al                                                      |
| Señor co<br>gravable,<br>área de S<br><b>Código</b><br>0090                                             | ntribuyente, el 1<br>de acuerdo a n<br>tervicios Tributar<br><b>Descripción</b><br>ACTIVIDADES<br>ENTRE OTRA                                                                           | listado de códigos<br>nuestra normativida<br>rios para recibir ori<br>S QUE GENEREN<br>AS SIMILARES                                                                                                  | s relacionados a continuaci<br>ad municipal. Es importante<br>ientación.<br>I DIVIDENDOS, RENDIMIEN                                                                         | ón corresponden a las act<br>aclarar que si no encuentr<br>TOS FINANCIEROS, DIFEI | vidades vigentes para el perio<br>a su actividad, se debe acercar<br>Tar<br>RENCIA EN CAMBIO, 5.0                                                           | do<br>al<br>ifa                                               |
| Señor co<br>gravable,<br>área de S<br><b>Código</b><br>0090<br>0149                                     | ntribuyente, el l<br>de acuerdo a n<br>iervicios Tributar<br><b>Descripción</b><br>ACTIVIDADES<br>ENTRE OTRA<br>CRÍA DE OTR                                                            | listado de códigos<br>nuestra normativid<br>rios para recibir ori<br>S QUE GENEREN<br>AS SIMILARES<br>ROS ANIMALES N.                                                                                | s relacionados a continuaci<br>ad municipal. Es importante<br>ientación.<br>I DIVIDENDOS, RENDIMIEN<br>.C.P.                                                                | ón corresponden a las act<br>aclarar que si no encuentr<br>TOS FINANCIEROS, DIFEI | ividades vigentes para el perio<br>a su actividad, se debe acercar<br>Tar<br>RENCIA EN CAMBIO, 5.0<br>10.1                                                  | do al ifa                                                     |
| Señor co<br>gravable,<br>área de S<br>Código<br>0090<br>0149<br>0161                                    | ntribuyente, el l<br>de acuerdo a n<br>iervicios Tributar<br><b>Descripción</b><br>ACTIVIDADES<br>ENTRE OTRA<br>CRÍA DE OTR<br>ACTIVIDADES                                             | listado de códigos<br>nuestra normativid<br>rios para recibir ori<br>S QUE GENEREN<br>AS SIMILARES<br>ROS ANIMALES N.<br>S DE APOYO A LA                                                             | s relacionados a continuaci<br>ad municipal. Es importante<br>ientación.<br>I DIVIDENDOS, RENDIMIEN<br>C.P.<br>AGRICULTURA                                                  | ón corresponden a las act<br>aclarar que si no encuentr<br>TOS FINANCIEROS, DIFEI | ividades vigentes para el perio<br>a su actividad, se debe acercar<br>Tar<br>RENCIA EN CAMBIO, 5.00<br>10.1                                                 | do<br>al<br>ifa<br>0<br>00                                    |
| Señor co<br>gravable,<br>área de S<br>Código<br>0090<br>0149<br>0161<br>0162                            | ntribuyente, el l<br>de acuerdo a n<br>tervicios Tributar<br><b>Descripción</b><br>ACTIVIDADES<br>ENTRE OTRA<br>CRÍA DE OTR<br>ACTIVIDADES<br>ACTIVIDADES                              | listado de códigos<br>nuestra normativida<br>rios para recibir ori<br>S QUE GENEREN<br>S QUE GENEREN<br>S SIMILARES<br>ROS ANIMALES N.<br>S DE APOYO A LA<br>S DE APOYO A LA                         | s relacionados a continuaci<br>ad municipal. Es importante<br>ientación.<br>I DIVIDENDOS, RENDIMIEN<br>C.P.<br>AGRICULTURA                                                  | ón corresponden a las act<br>aclarar que si no encuentr<br>TOS FINANCIEROS, DIFEI | ividades vigentes para el perio<br>a su actividad, se debe acercar<br>Tar<br>RENCIA EN CAMBIO, 5.00<br>10.1<br>10.1                                         | do<br>al<br>ifa<br>0<br>00<br>00                              |
| Señor co<br>gravable,<br>área de S<br>Código<br>0090<br>0149<br>0161<br>0162<br>0240                    | ntribuyente, el l<br>de acuerdo a n<br>tervicios Tributar<br><b>Descripción</b><br>ACTIVIDADES<br>ENTRE OTRA<br>CRÍA DE OTR<br>ACTIVIDADES<br>ACTIVIDADES<br>SERVICIOS D               | listado de códigos<br>nuestra normativid<br>rios para recibir ori<br>S QUE GENEREN<br>AS SIMILARES<br>ROS ANIMALES N.<br>S DE APOYO A LA<br>S DE APOYO A LA SI                                       | s relacionados a continuaci<br>ad municipal. Es importante<br>ientación.<br>I DIVIDENDOS, RENDIMIEN<br>.C.P.<br>AGRICULTURA<br>A GANADERÍA                                  | ón corresponden a las act<br>aclarar que si no encuentr<br>TOS FINANCIEROS, DIFEI | ividades vigentes para el perio<br>a su actividad, se debe acercar<br>Tar<br>RENCIA EN CAMBIO, 5.0<br>10.1<br>10.1<br>10.1<br>10.1                          | do<br>al<br>ifa<br>0<br>00<br>000<br>000                      |
| Señor co<br>gravable,<br>área de S<br>Código<br>0090<br>0149<br>0161<br>0162<br>0162<br>0240<br>0510    | ntribuyente, el l<br>de acuerdo a n<br>tervicios Tributar<br><b>Descripción</b><br>ACTIVIDADES<br>ENTRE OTRA<br>CRÍA DE OTR<br>ACTIVIDADES<br>ACTIVIDADES<br>SERVICIOS D<br>EXTRACCIÓN | listado de códigos<br>nuestra normativid<br>rios para recibir ori<br>S QUE GENEREN<br>AS SIMILARES<br>ROS ANIMALES N.<br>S DE APOYO A LA<br>S DE APOYO A LA SI<br>DE APOYO A LA SI                   | s relacionados a continuaci<br>ad municipal. Es importante<br>ientación.<br>I DIVIDENDOS, RENDIMIEN<br>C.P.<br>AGRICULTURA<br>A GANADERÍA<br>ILVICULTURA<br>RBÓN DE PIEDRA) | ón corresponden a las act<br>aclarar que si no encuentr<br>TOS FINANCIEROS, DIFEI | ividades vigentes para el perio<br>a su actividad, se debe acercar<br>Tar<br>RENCIA EN CAMBIO, 5.0<br>10.<br>10.<br>10.<br>10.<br>7.0                       | do<br>al<br>ifa<br>0<br>00<br>00<br>00<br>00<br>00            |
| Señor co<br>gravable,<br>área de S<br>Código<br>0090<br>0149<br>0161<br>0162<br>0240<br>0240<br>0510 SD | ntribuyente, el l<br>de acuerdo a n<br>tervicios Tributar<br>Descripción<br>ACTIVIDADES<br>ENTRE OTRA<br>CRÍA DE OTR<br>ACTIVIDADES<br>ACTIVIDADES<br>SERVICIOS D<br>EXTRACCIÓN        | listado de códigos<br>nuestra normativida<br>rios para recibir ori<br>S QUE GENEREN<br>S SIMILARES<br>ROS ANIMALES N.<br>S DE APOYO A LA<br>S DE APOYO A LA SI<br>N DE HULLA (CAR<br>N DE HULLA (CAR | s relacionados a continuaci<br>ad municipal. Es importante<br>ientación.<br>I DIVIDENDOS, RENDIMIEN<br>C.P.<br>AGGRICULTURA<br>GANADERÍA<br>ILVICULTURA<br>RBÓN DE PIEDRA)  | ón corresponden a las act<br>aclarar que si no encuentr<br>TOS FINANCIEROS, DIFEI | ividades vigentes para el perio<br>a su actividad, se debe acercar<br>Tar<br>RENCIA EN CAMBIO, 5.01<br>10.1<br>10.1<br>10.1<br>10.1<br>10.1<br>10.1<br>10.1 | do<br>al<br>ifa<br>0<br>00<br>000<br>000<br>000<br>000<br>000 |

IN-GEHA-476, Versión 01.

**Versión:** 01

# IN-GEHA Instructivo de Usuario para Presentar en Línea la Declaración Anual del Impuesto de Industria y Comercio del Distrito de Medellín

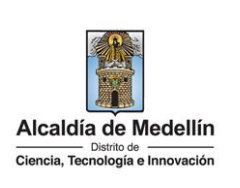

- <u>Ingresos gravados</u>: registre el valor de ingresos gravados con el impuesto de industria y comercio por cada una de las actividades desarrolladas en el Distrito de Medellín, percibidos durante el periodo a declarar.
- <u>Tarifa:</u> el servicio para declarar en línea postulará automáticamente la tarifa correspondiente a la actividad previamente seleccionada, dicha tarifa corresponde a la establecida en el Estatuto Tributario del Distrito de Medellín vigente para el periodo gravable a declarar. Es un campo no editable.

| Actividades Gravadas            | Código                | Ingresos gravados | Tarifa                  | Impuesto de industria y comercio | • |
|---------------------------------|-----------------------|-------------------|-------------------------|----------------------------------|---|
| Actividad # 1 (PRINCIPAL)       | Seleccione            | \$ 0.00           |                         | \$ 0.00                          | • |
| Actividad # 2                   | Seleccione            | \$                |                         |                                  | • |
| Actividad # 3                   | Seleccione            | \$                |                         |                                  | • |
| 6. Total ingresos gravados en N | Medellin              | \$ 0.00           | 17. Total Impuesto      | \$ 0.00                          |   |
| 8. Generación de energía - capa | acidad instalada (KW) |                   | 19. lmp. Ley 56 de 1981 | \$ 0.00                          |   |

- <u>Impuesto de Industria y comercio</u>: corresponde a un campo calculado por la funcionalidad del servicio para declarar en línea, el cual carga el resultado del producto de la base (Valor registrado en el campo Ingresos Gravados) por la tarifa asociada a la actividad económica seleccionada. Es un campo no editable.
- En caso de requerir adicionar otra(s) actividad(es), una vez cargada toda la información correspondiente a la actividad principal, debe dar clic en el botón de acción "Adicionar"
   ubicado en el extremo derecho de la pantalla.
- Si, por el contrario, lo que se requiere es eliminar una actividad que se cargó y no corresponde, debe dar clic sobre la línea de la actividad que se requiere eliminar y hacer clic en el botón "Eliminar" ubicado en el extremo derecho de la pantalla.

La impresión o copia magnética de este documento se considera "COPIA NO CONTROLADA". Sólo se garantiza la actualización de esta documentación en el sitio ISOLUCIÓN Alcaldía de Medellín.

Versión: 01

IN-GEHA Instructivo de Usuario para Presentar en Línea la Declaración Anual del Impuesto de Industria y Comercio del Distrito de Medellín

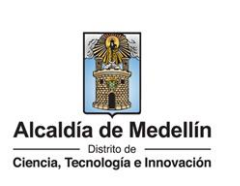

|                                 |                       | Ingresos gravados | Tarifa                  | Impuesto de industria y comercio |   |
|---------------------------------|-----------------------|-------------------|-------------------------|----------------------------------|---|
| Actividad # 1 (PRINCIPAL)       | Seleccione            | \$ 0.00           |                         | S 0.00                           | ٩ |
| Actividad # 2                   | Seleccione            | \$                |                         |                                  | • |
| Actividad # 3                   | Seleccione            | \$                |                         |                                  | ( |
| 6. Total ingresos gravados en l | Medellin              | \$ 0.00           | 17. Total Impuesto      | \$ 0.00                          |   |
| 8. Generación de energía - cap  | acidad instalada (KW) |                   | 19. lmp. Ley 56 de 1981 | \$0.00                           |   |

- <u>Campo 16 "Total, ingresos gravados en Medellín"</u>: corresponde a un campo calculado por la funcionalidad del servicio para declarar en línea, el cual carga el resultado de la sumatoria de los valores de los ingresos gravados declarados para cada actividad. Este campo no es editable y debe coincidir con el total de ingresos gravables (Campo 15).
- <u>Campo 17 "Total impuesto"</u>: corresponde a un campo calculado por la funcionalidad del servicio para declarar en línea, el cual carga el resultado de la sumatoria de los valores del impuesto de industria y comercio calculados para cada actividad declarada (Ingresos gravados\* Tarifa). Este campo no es editable.
- <u>Campo 18 "Generación de energía capacidad instalada (kw)"</u>: el artículo 51, numeral 1º de la ley 383 de 1.997, establece que "La generación de energía eléctrica continuará gravada de acuerdo con lo previsto en el artículo 7º de la ley 56 de 1.981" según la cual, "Las entidades propietarias de obras para generación de energía eléctrica, podrán ser gravadas con el impuesto de industria y comercio, limitada

IN-GEHA-476, Versión 01.

**Versión:** 01

# IN-GEHA Instructivo de Usuario para Presentar en Línea la Declaración Anual del Impuesto de Industria y Comercio del Distrito de Medellín

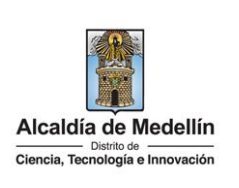

a 5 pesos anuales (\$5.00) por cada kilovatio instalado en la respectiva central generadora". Dicha cifra se reajusta anualmente por el índice de precios al consumidor certificado por el DANE.

En el caso de la actividad de generación de energía eléctrica en cabeza de los propietarios de las obras para ese fin, registre en kilovatios la capacidad instalada de la generadora ubicada en jurisdicción del Distrito de Medellín (Ver Decreto 2024 de 1.982, compilado en artículos 2.2.3.7.1.10 y siguientes del Decreto Único Reglamentario del Sector Administrativo de Minas y Energía, Decreto 1073 de 2.015).

• <u>Campo 19 "Imp. ley 56 de 1.981"</u>: registre el valor correspondiente en aplicación de lo contemplado en la ley 56 de 1.981.

| C. Discriminación de ingrese     | os gravados y act   | ividades desarrolladas en Me | edellín                 |                                  |
|----------------------------------|---------------------|------------------------------|-------------------------|----------------------------------|
| Actividades Gravadas             | Código              | Ingresos gravados            | Tarifa                  | Impuesto de industria y comercio |
| Actividad # 1 (PRINCIPAL)        | 0161                | \$ 1,000,000.00              | 10.00                   | \$ 10,000.00                     |
| 6. Total ingresos gravados en Me | dellín              | \$ <b>1,000,000.00</b>       | 17. Total Impuesto      | \$ 10,000.00                     |
| 8. Generación de energía - capac | idad instalada (KW) |                              | 19. lmp. Ley 56 de 1981 | \$ 0.00                          |

2.5. "D. Liquidación del impuesto":

En el bloque de información relacionado con la "LIQUIDACIÓN DEL IMPUESTO" se registra la información correspondiente a:

- <u>Campo 20 "Total del impuesto de industria y comercio"</u>: corresponde a un campo calculado por la funcionalidad del servicio para declarar en línea, el cual carga el resultado de la sumatoria de los campos 17 y 19. Es un campo no editable.
- <u>Campo 21 "Impuesto de avisos y tableros"</u>: corresponde a un campo calculado por la funcionalidad del servicio para declarar en línea, cuando el declarante selecciona la opción "Calcular el 15%"

corresponde al 15% del valor calculado en el campo 20.

Botón de acción para calcular 15% de avisos y tableros.

Botón de acción para deshacer el cálculo de avisos y tableros.

La impresión o copia magnética de este documento se considera "COPIA NO CONTROLADA". Sólo se garantiza la actualización de esta documentación en el sitio ISOLUCIÓN Alcaldía de Medellín.

Versión: 01

# IN-GEHA Instructivo de Usuario para Presentar en Línea la Declaración Anual del Impuesto de Industria y Comercio del Distrito de Medellín

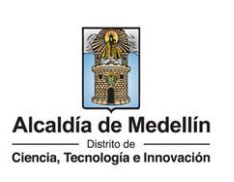

- <u>Campo 22 "Pago por unidades comerciales adicionales del sector financiero"</u>: registre el valor resultante de multiplicar el número de sucursales, agencias u oficinas adicionales abiertas al público, de establecimientos de crédito, instituciones financieras y compañías de seguros y reaseguro por el valor establecido como pago adicional en el Estatuto Tributario del Distrito de Medellín.
- <u>Campo 23 "Sobretasa bomberil"</u>: corresponde a un campo calculado por la funcionalidad del servicio para declarar en línea, el cual carga el 1% del impuesto de industria y comercio. Es un campo no editable.
- <u>Campo 24 "Sobretasa de seguridad"</u>: campo bloqueado para el Distrito de Medellín (No aplica)
- <u>Campo 25 "Total impuesto a cargo"</u>: corresponde a un campo calculado por la funcionalidad del servicio para declarar en línea, el cual carga el resultado, de la sumatoria de los campos 20, 21, 22 y 23. Este campo no es editable.
- <u>Campo 26 "Menos valor de exención o exoneración sobre el impuesto y no sobre los ingresos"</u>: registre el valor del impuesto exento para el periodo de la declaración, autorizado mediante acto administrativo de la Secretaría de Hacienda, conforme a la normatividad vigente para la administración Tributaria de Medellín. Tenga en cuenta que este beneficio tributario es diferente al que se aplica sobre los ingresos por actividades exentas.

Este campo no se habilitará si el contribuyente no tiene aplicado el acto administrativo como exento del impuesto de industria y comercio para el periodo de la declaración.

- <u>Campo 27 "Menos retenciones (Medellín)"</u>: registre el valor que fue retenido a favor del Distrito de Medellín durante el período gravable a declarar. Es importante tener en cuenta que se deberá validar si existe la obligación tributaria de presentar información exógena a la Subsecretaría de Ingresos de Medellín. Las retenciones practicadas a favor de otros municipios o distritos (Diferentes al Distrito de Medellín) no podrán registrarse en este renglón.
- <u>Campo 28 "Menos autorretenciones (Medellín)"</u>: Si fue nombrado como agente autorretenedor del Distrito de Medellín para el periodo, registre el valor que declaró y pagó bimestralmente a favor del Distrito de Medellín, durante el período gravable declarado.

Este campo no se habilitará si el contribuyente no tiene calidad como agente autorretenedor para el periodo de la declaración.

La impresión o copia magnética de este documento se considera "COPIA NO CONTROLADA". Sólo se garantiza la actualización de esta documentación en el sitio ISOLUCIÓN Alcaldía de Medellín.

Versión: 01

# IN-GEHA Instructivo de Usuario para Presentar en Línea la Declaración Anual del Impuesto de Industria y Comercio del Distrito de Medellín

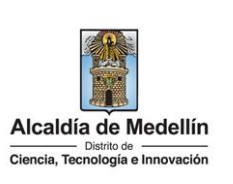

- <u>Campo 29 "Menos anticipo liquidado en el año anterior"</u>: campo bloqueado para el Distrito de Medellín (No aplica).
- <u>Campo 30 "Anticipo del año siguiente"</u>: campo bloqueado para el Distrito de Medellín (No aplica)
- <u>Campo 31 "Sanciones"</u>: marque el tipo de sanción(es) que va a declarar (Extemporaneidad, Corrección, Inexactitud, Otra). Registre el valor correspondiente a la(s) sanción(es) marcada(s) conforme a lo establecido en el Estatuto Tributario del Distrito de Medellín. Tenga en cuenta lo establecido referente al valor de la sanción mínima.
- <u>Campo 32 "Menos saldo a favor del período anterior sin solicitud de devolución o compensación"</u>: campo bloqueado para el Distrito de Medellín (No aplica)
- <u>Campo 33 "Total saldo a cargo"</u>: corresponde a un campo calculado por la funcionalidad del servicio para declarar en línea, el cual carga el resultado de la operación 25-26-27-28+31.
- <u>Campo 34 "Total saldo a favor"</u>: corresponde a un campo calculado por la funcionalidad del servicio para declarar en línea, el cual carga el resultado de la operación 25-26-27-28+31; siempre y cuando el valor sea menor que cero.

| D. Liquidación del impuesto                                                              |                |  |
|------------------------------------------------------------------------------------------|----------------|--|
| 20. Total impuesto de industría y comercio:                                              | \$ 10,000.00   |  |
| 21. Impuesto de avisos y tableros:                                                       | \$ 0.00        |  |
| 22. Pago por unidades comerciales adicionales del sector financiero:                     | \$ 0.00        |  |
| 23. Sobretasa bomberil:                                                                  | \$ 0.00        |  |
| 24. Sobretasa de seguridad:                                                              | \$ 0.00        |  |
| 25. Total impuesto a cargo                                                               | \$ \$10,000.00 |  |
| 26. Menos valor de exención o exoneración sobre el impuesto y no sobre los ingresos:     | \$ 0.00        |  |
| 27. Menos retenciones (Medellín):                                                        | \$ 0.00        |  |
| 28. Menos autorretenciones (Medellín):                                                   | \$ 0.00        |  |
| 29. Menos anticipo liquidado en el año anterior:                                         | \$ 0.00        |  |
| 30. Anticipo del año siguiente:                                                          | \$ 0.00        |  |
| 31. Sanciones:<br>Extemporaneidad Correction Inexactitud Otra                            | \$ 0.00        |  |
| 32. Menos saldo a favor del período anterior sin solicitud de devolución o compensación: | \$ 0.00        |  |
| 33. Total saldo a cargo:                                                                 | \$ 10,000.00   |  |
| 34. Total saldo a favor:                                                                 | \$ 0.00        |  |

IN-GEHA-476, Versión 01.

**Versión:** 01

# IN-GEHA Instructivo de Usuario para Presentar en Línea la Declaración Anual del Impuesto de Industria y Comercio del Distrito de Medellín

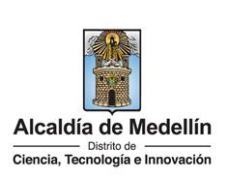

**Nota:** al culminar el cargue de todos los datos a declarar debe dar clic en el botón "Simular/Calcular", para que el sistema haga las respectivas validaciones.

### 2.6. "F. Firmas"

En el bloque de información relacionado con las "FIRMAS" se registra la información correspondiente a:

### • <u>Declarante</u>:

<u>Nombre:</u> en este campo no se registra información, ya que es postulado por el sistema cuando se ingresa y válida correctamente la clave del declarante, se postula el dato registrado en la opción "ADMINISTRACIÓN DE FIRMAS", ubicado en la parte superior del formulario. Campo bloqueado, no editable.

<u>Cédula</u>: en este campo no se registra información, ya que es postulado por el sistema cuando se ingresa y válida correctamente la clave del declarante, se postula el dato registrado en la opción "ADMINISTRACIÓN DE FIRMAS" ubicado en la parte superior del formulario. Campo bloqueado, no editable.

<u>Clave</u>: debe registrar la clave que el sistema genera en el momento de efectuar el registro del cargo declarante, a través del proceso de generación de clave, el cual se efectúa en la opción "ADMINISTRACIÓN DE FIRMAS". En caso de no recordarla, debe agotar el proceso asociado a "RECUPERAR CLAVES", dicha clave auténtica al declarante.

### <u>Revisor fiscal y/o Contador Público</u>:

<u>Firmado por:</u> despliega pestaña, selecciona el cargo de quien va a firmar la declaración, si el firmante de la declaración correspondiente al Revisor Fiscal o al Contador Público.

Si la declaración no requiere firma del Contador Público o Revisor Fiscal se debe seleccionar la opción "No tiene firma".

La impresión o copia magnética de este documento se considera "COPIA NO CONTROLADA". Sólo se garantiza la actualización de esta documentación en el sitio ISOLUCIÓN Alcaldía de Medellín.

Versión: 01

IN-GEHA Instructivo de Usuario para Presentar en Línea la Declaración Anual del Impuesto de Industria y Comercio del Distrito de Medellín

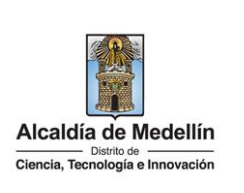

| F. Fiimas          |                                 |         |         | Recuperar Claves |
|--------------------|---------------------------------|---------|---------|------------------|
|                    |                                 |         |         |                  |
| Declarante         |                                 |         |         |                  |
| Nombre:            |                                 | Cédula: | Clave:  |                  |
|                    |                                 |         |         |                  |
| Revisor fiscal y/o | Contador Público                |         |         |                  |
|                    |                                 |         |         |                  |
| Firmado por:       | · ·                             | Clave:  |         |                  |
| Firmado por:       | • Seleccionar                   | Clave:  |         |                  |
| Firmado por:       | Seleccionar<br>Contador Público | Clave:  | Tarieta |                  |

<u>Clave</u>: al seleccionar quien firma la declaración, se debe registrar la clave que el sistema genera en el momento de efectuar el proceso de generación de clave, el cual se efectúa en la opción "ADMINISTRACIÓN DE FIRMAS". En caso de no recordarla, debe agotar el proceso asociado a *RECUPERAR CLAVES*, dicha clave auténtica al Contador Público o Revisor Fiscal y carga los siguientes datos:

<u>Nombre</u>: en este campo no se registra información, ya que es postulado por el sistema cuando se ingresa y válida correctamente la clave ingresada, se postula el dato registrado en la opción "ADMINISTRACIÓN DE FIRMAS" ubicado en la parte superior del formulario. Campo bloqueado, no editable.

<u>Cédula</u>: en este campo no se registra información, ya que es postulado por el sistema cuando se ingresa y válida correctamente la clave ingresada, se postula el dato registrado en la opción "ADMINISTRACIÓN DE FIRMAS" ubicado en la parte superior del formulario. Campo bloqueado, no editable.

<u>Tarjeta Profesional</u>: en este campo no se registra información, ya que es postulado por el sistema cuando se ingresa y válida correctamente la clave ingresada, se postula el dato registrado en la opción "ADMINISTRACIÓN DE FIRMAS" ubicado en la parte superior del formulario. Campo bloqueado, no editable.

La impresión o copia magnética de este documento se considera "COPIA NO CONTROLADA". Sólo se garantiza la actualización de esta documentación en el sitio ISOLUCIÓN Alcaldía de Medellín.

Versión: 01

IN-GEHA Instructivo de Usuario para Presentar en Línea la Declaración Anual del Impuesto de Industria y Comercio del Distrito de Medellín

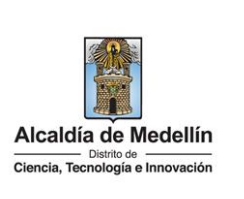

| F. Firmas                                                                   |                                                                          |                                                                      |                                                       |                                                              |                                                      |
|-----------------------------------------------------------------------------|--------------------------------------------------------------------------|----------------------------------------------------------------------|-------------------------------------------------------|--------------------------------------------------------------|------------------------------------------------------|
| Declarante                                                                  |                                                                          |                                                                      |                                                       |                                                              | Recuperar Claves                                     |
| Declarante                                                                  |                                                                          |                                                                      |                                                       |                                                              |                                                      |
| Nombre:                                                                     |                                                                          | Cédula:                                                              |                                                       | Clave:                                                       |                                                      |
| Revisor fiscal y/o Conta                                                    | ador Público                                                             |                                                                      |                                                       |                                                              |                                                      |
| Firmado por:                                                                | Ý                                                                        | Clave:                                                               |                                                       |                                                              |                                                      |
| Nombre:                                                                     |                                                                          | Cédula:                                                              |                                                       | Tarjeta Profesional:                                         |                                                      |
|                                                                             |                                                                          |                                                                      |                                                       | Grahar formulario                                            | rar 🗜 Declarar v Pagar                               |
|                                                                             |                                                                          |                                                                      |                                                       | Grabar formulario                                            | rar P> Declarar y Pagar                              |
| con los da                                                                  | itos diligenciado                                                        | s, pero no es ι                                                      | una declaració                                        | ón presentada.                                               |                                                      |
| F. Firmas                                                                   |                                                                          |                                                                      |                                                       |                                                              | Recuperar Claves                                     |
| Declarante                                                                  |                                                                          |                                                                      |                                                       |                                                              |                                                      |
| Nombre:                                                                     | PRUEBA                                                                   | Cédula:                                                              | 000000000123                                          | Clave:                                                       | ••••                                                 |
| Revisor fiscal y/o Cont                                                     | ador Público                                                             |                                                                      |                                                       |                                                              |                                                      |
| Firmado por:                                                                | Contador Público 🔻                                                       | Clave:                                                               | ••••                                                  |                                                              |                                                      |
|                                                                             | PRUEBA2                                                                  | Cédula:                                                              | 000000001234                                          | Tarjeta Profesional:                                         | 2345                                                 |
| Nombre:                                                                     |                                                                          |                                                                      |                                                       |                                                              |                                                      |
| Nombre:                                                                     |                                                                          |                                                                      |                                                       |                                                              |                                                      |
| Nombre:                                                                     |                                                                          |                                                                      | He                                                    | Grabar formulario                                            | ar 🏾 🍽 Declarar y Pagar                              |
| <ul> <li>Visualiza ve fue guarda</li> <li>Mensajes</li> </ul>               | entana "Mensajes<br>Ida de manera exi                                    | ″ con la siguien<br>tosa″ y hace cli                                 | te información<br>c en el botón ",                    | Grabar formulario R Declar<br>: "Su declaración<br>Aceptar"  | ar R Declarar y Pagar<br>de industria y co<br>ceptar |
| <ul> <li>Visualiza ve fue guarda</li> <li>Mensajes</li> <li>Su d</li> </ul> | entana "Mensajes<br>Ida de manera exi <sup>n</sup><br>leclaración de ind | " con la siguien <sup>:</sup><br>tosa" y hace cli<br>ustria y comerc | te información<br>c en el botón ",<br>cio, fue guarda | Grabar formulario Pa Declar<br>: "Su declaración<br>Aceptar" | ar Peclarar y Pagar<br>de industria y ce<br>ceptar   |

IN-GEHA-476, Versión 01.

Versión: 01

IN-GEHA Instructivo de Usuario para Presentar en Línea la Declaración Anual del Impuesto de Industria y Comercio del Distrito de Medellín

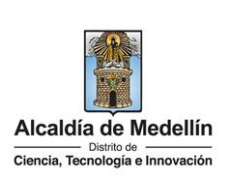

| <ul> <li>Para finalizar el proceso de presentación de la declaración en necesario hacer clic en los botones</li> <li>"Declarar" Pagar" Pagar</li> </ul>                                                                                                    |
|----------------------------------------------------------------------------------------------------|
| <ul> <li>Cuando se selecciona la opción "Declarar" Declarar , visualiza ventana "Mensaje" con la siguiente información "Su declaración de industria y comercio, fue recibida de manera exitosa" y hace clic en el botón "Aceptar" Aceptar , el sistema recibe y genera el radicado a la declaración presentada, es decir culmina el proceso de presentación, y la administración facturará posteriormente dicha declaración para realizar el ajuste del estado de cuenta del Impuesto de Industria y Comercio de acuerdo con los valores declarados y generar el documento de cobro.</li> </ul> |
| Mensajes                                                                                                    |
| Aceptar                                                                                                    |
| <ul> <li>Cuando seleccione la opción "Declarar y Pagar" </li> <li>Confirmación" con la siguiente información "señor contribuyente, Su declaración ha sido recibida.<br/>Recuerde que debe realizar el pago para cumplir con el requisito".</li> </ul>                                                                                                    |
| El sistema recibe y genera el radicado a la declaración presentada, ajusta de manera inmediata el estado de cuenta del impuesto de Industria y Comercio de acuerdo a los valores declarados y genera el documento de cobro para el respectivo pago de acuerdo con el Calendario Tributario vigente.                                                                                                    |
| • En la ventana "Confirmación" y visualiza los siguientes botones que son usados según necesidad.                                                                                                    |
| • Ver formulario Ver Formulario : hace clic en este botón para visualizar el formulario diligenciado.                                                                                                    |
| • Ver Documento de Cobro Ver Documento de Cobro : hace clic en este botón para visualizar documento de cobro generado.                                                                                                    |

IN-GEHA-476, Versión 01.

**Versión:** 01

# IN-GEHA Instructivo de Usuario para Presentar en Línea la Declaración Anual del Impuesto de Industria y Comercio del Distrito de Medellín

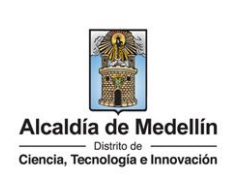

| <ul> <li>Realizar Pago en Línea</li> <li>Realizar Pago en Línea</li> <li>thace clic en este botón para realizar el pago en línea<br/>de la declaración.</li> </ul>                                                                                                    |
|----------------------------------------------------------------------------------------------------|
| Confirmación 😽                                                                                                    |
| Señor contribuyente,<br>Su declaración ha sido recibida. Recuerde que debe realizar el pago para cumplir con el requisito.                                                                                                    |
| Ver Formulario Ver Documento de Cobro Realizar Pago en Línea                                                                                                    |
| 2.7. Proceso para la generación de claves                                                                                                    |
| Para la generación de la clave, ya sea del Declarante, Contador público o Revisor fiscal, debe ingresar a través del botón "Administración De Firmas" Administración de Firmas, que se encuentra ubicado en la parte superior de la pantalla inicial del servicio para declarar:                     |
| Servicio para declarar en línea el Impuesto de Industria y Comercio, Avisos y Tableros                                                                                                    |
| Limpiar Pantalla       Historial de Declaraciones       Administración de Firmas       Recuperar Claves       Imprimir formulario       Imprimir formulario                                                                                                    |
| <ul> <li>Al hacer clic en el botón "Administración De Firmas" Administración de Firmas, visualiza ventana "Generar claves, Revisor Fiscal/Contador Público", diligencia el formulario de la información asociada a cada uno de los roles que intervienen en la declaración y en su firma:</li> </ul> |
|                                                                                                    |
|                                                                                                    |
|                                                                                                    |
|                                                                                                    |
|                                                                                                    |

La impresión o copia magnética de este documento se considera "COPIA NO CONTROLADA". Sólo se garantiza la actualización de esta documentación en el sitio ISOLUCIÓN Alcaldía de Medellín.

**Versión:** 01

IN-GEHA Instructivo de Usuario para Presentar en Línea la Declaración Anual del Impuesto de Industria y Comercio del Distrito de Medellín

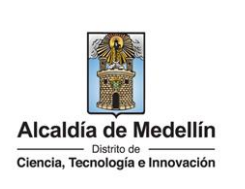

|                                                                     | Generar claves Revisor Fiscal                                                            | / Contador Público                                                |                                                   |
|---------------------------------------------------------------------|------------------------------------------------------------------------------------------|-------------------------------------------------------------------|---------------------------------------------------|
|                                                                     | Opción:                                                                                  | enerar O Modificar                                                |                                                   |
|                                                                     | Cargo:                                                                                   | Contador público 🔹                                                |                                                   |
|                                                                     | Número documento:                                                                        | Seleccionar<br>Contador público<br>Revisor Fiscal                 |                                                   |
|                                                                     | Nombres y apellidos:                                                                     | Declarante                                                        |                                                   |
|                                                                     | Número tarjeta profesional:                                                              |                                                                   |                                                   |
|                                                                     | Clave:                                                                                   |                                                                   |                                                   |
|                                                                     |                                                                                          | Generar Clave Regresar                                            |                                                   |
|                                                                     |                                                                                          |                                                                   |                                                   |
| 2.7.1. Pasos pa                                                     | ara efectuar el proceso de reg                                                           | sistro y "Generar Clave" del de                                   | eclarante, Contador                               |
| Público y                                                           | //o Revisor Fiscal:                                                                      |                                                                   |                                                   |
| <ul> <li><u>Opción</u>: se<br/>opción cua<br/>relacionad</li> </ul> | elecciona la opción de la activida<br>ando se va a registrar un cargo<br>a con el cargo. | ad que se desea ejecutar: "Geno<br>por primera vez o cuando se va | erar", selecciona dicha<br>a a cambiar la persona |
| • <u>Cargo:</u> sel<br>Declarante                                   | ecciona la opción del cargo qu<br>e                                                      | e desea registrar: Contador Pú                                    | blico, Revisor Fiscal o                           |
| • Si seleccio                                                       | na Contador Público o Revisor Fi                                                         | scal debe registrar la siguiente in                               | formación:                                        |
| Núme                                                                | ro de documento.                                                                         |                                                                   |                                                   |
| <ul> <li>Nomb</li> <li>Núme</li> </ul>                              | res y apellidos.<br>ro tarieta profesional                                               |                                                                   |                                                   |

IN-GEHA-476, Versión 01.

**Versión:** 01

### IN-GEHA Instructivo de Usuario para Presentar en Línea la Declaración Anual del Impuesto de Industria y Comercio del Distrito de Medellín

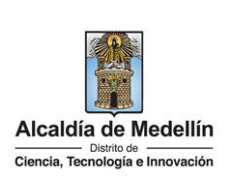

**Nota:** si selecciona la opción "Declarante" no muestra el campo correspondiente al número de Tarjeta Profesional, únicamente debe registrar la información correspondiente al número, documento, nombres y apellidos.

Una vez registrada la información correspondiente a cada cargo, hace clic en el botón "Generar clave"
 Generar Clave

| Generar claves Revisor Fisca | I / Contador Público 🛛 🗙 |
|------------------------------|--------------------------|
| Opción:                      | Generar O Modificar      |
| Cargo:                       | Contador público 🗸       |
| Número documento:            | 1234567                  |
| Nombres y apellidos:         | PRUEBA CP                |
| Número tarjeta profesional:  | 123                      |
| Clave:                       | 8051                     |
|                              | Generar Clave Regresar   |

 Finalmente, el sistema genera un código (Clave) que se debe conservar, ya que se requerirá en el momento de firmar la declaración del impuesto de Industria y comercio y también las declaraciones bimestrales de RETEICA y AUTORRETENEDORES, siempre y cuando se tengan las calidades antes mencionadas.

IN-GEHA-476, Versión 01.

**Versión:** 01

IN-GEHA Instructivo de Usuario para Presentar en Línea la Declaración Anual del Impuesto de Industria y Comercio del Distrito de Medellín

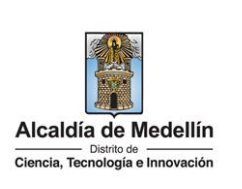

| Generar claves Revisor Fiscal                                                                                                    | L/ Contador Público                                                                                                    |
|----------------------------------------------------------------------------------------------------|----------------------------------------------------------------------------------------------------|
|                                                                                                    |                                                                                                    |
| Opción:                                                                                                    | Generar                                                                                                    |
| Cargo:                                                                                                    | Contador público 🗸                                                                                                    |
| Número documento:                                                                                                    | 1234567                                                                                                    |
| Nombres y apellidos:                                                                                                    | PRUEBA CP                                                                                                    |
| Número tarjeta profesional:                                                                                                    | 123                                                                                                    |
| Clave:                                                                                                    | 8051                                                                                                    |
|                                                                                                    | Generar Clave Regresar                                                                                                    |
| 2.7.2. Pasos para "Modificar" claves de decl                                                                                                    | arante, Contador Público y/o Revisor Fiscal:                                                                                                    |
| • <u>Opción:</u> selecciona la opción de la a se selecciona en caso de requerir c                                                                                                    | actividad que se desea ejecutar: "Modificar", dicha opción<br>cambiar la clave del registro.                                                                                                    |
| • <u>Cargo</u> : selecciona la opción del ca<br>Público, Revisor Fiscal o Declarante                                                                                                    | argo para el cual se desea modificar la clave: Contador<br>e                                                                                                    |
| Una vez se registra la informa anterior y la nueva clave.                                                                                                    | ación correspondiente al cargo, se digita la clave                                                                                                    |
| <ul> <li>Finalmente, selecciona opción"<br/>de información, la nueva clav<br/>momento de firmar la declaraci<br/>las declaraciones bimestrales de<br/>se tengan las calidades antes mo</li> </ul> | Modificar Clave" para actualizar datos en el sistema<br>ve se debe conservar, ya que se requerirá en el<br>ión del impuesto de Industria y comercio y también<br>e RETEICA y AUTORRETENEDORES, siempre y cuando<br>encionadas. |

La impresión o copia magnética de este documento se considera "COPIA NO CONTROLADA". Sólo se garantiza la actualización de esta documentación en el sitio ISOLUCIÓN Alcaldía de Medellín.

Versión: 01

IN-GEHA Instructivo de Usuario para Presentar en Línea la Declaración Anual del Impuesto de Industria y Comercio del Distrito de Medellín

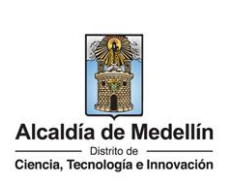

| Generar claves Revisor Fiscal / C                                       | Contador Público                                                                                                    |
|-------------------------------------------------------------------------|----------------------------------------------------------------------------------------------------|
| Opción:                                                                 | 🔾 Generar 🖲 Modificar                                                                                                    |
| Cargo:                                                                  | Contador público 🗸                                                                                                    |
| Clave anterior:                                                         |                                                                                                    |
| Nueva clave:                                                            |                                                                                                    |
|                                                                         |                                                                                                    |
| N                                                                       | Modificar Clave Regresar                                                                                                    |
| entana "Mensajes" con la sigu<br>y hace clic en el botón "Acepta        | iente Información "El registro ha sido actualizado<br>ar" Aceptar                                                                                                    |
| 5 🛻                                                                     | ×                                                                                                    |
| El registro ha sido act                                                 | ualizado con éxito                                                                                                    |
|                                                                         | Aceptar                                                                                                    |
|                                                                         |                                                                                                    |
| recuperación de Claves                                                  | 0                                                                                                    |
| este proceso debe acceder a la c<br>parte superior de la pantalla inici | opción "Recuperar Claves" Recuperar Claves                                                                                                    |
|                                                                         | Generar claves Revisor Fiscal / C<br>Opción:<br>Cargo:<br>Clave anterior:<br>Nueva clave:<br>ntana "Mensajes" con la sigu<br>ntana "Mensajes" con la sigu<br>hace clic en el botón "Acepta<br>El registro ha sido act<br>El registro ha sido act |

IN-GEHA-476, Versión 01.

Versión: 01

### IN-GEHA Instructivo de Usuario para Presentar en Línea la Declaración Anual del Impuesto de Industria y Comercio del Distrito de Medellín

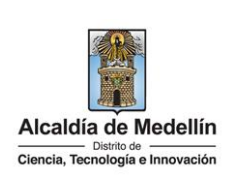

| Eimpiar Pantalla     O Historial de Declaraciones     Administración de | Firmas 🔒 Recuperar Claves                     | 0 🖨 Imprimir fo      | rmulario 😢     |
|-------------------------------------------------------------------------|-----------------------------------------------|----------------------|----------------|
| Recuperar claves Revisor F                                              | ïscal / Contador I                            | Público              | ×              |
| Cargo:                                                                  | Seleccior                                     | nar                  | ~              |
| Número documento:                                                       |                                               |                      |                |
| Número tarjeta profesional:                                             |                                               |                      |                |
| F                                                                       | Recuperar Clave                               | Cerrar Vent          | ana            |
| ués de diligenciar correctamente l                                      | a información solici                          | tada <b>(corresp</b> | ondiente a lo: |
| esaron en el registro del cargo), s                                     | selecciona la opciór<br>nte a la clave. Con o | "Recuperar (         | Clave" Recuper |

IN-GEHA-476, Versión 01.

**Versión:** 01

IN-GEHA Instructivo de Usuario para Presentar en Línea la Declaración Anual del Impuesto de Industria y Comercio del Distrito de Medellín

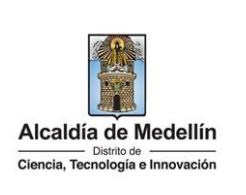

| Recuperar claves Revisor Fise                                                                                                    | cal / Contador Público 🛛 🗙                                                                                                    |
|----------------------------------------------------------------------------------------------------|----------------------------------------------------------------------------------------------------|
|                                                                                                    |                                                                                                    |
| Cargo:                                                                                                    | Seleccionar 🗸                                                                                                    |
| Número documento:                                                                                                    |                                                                                                    |
| Número tarieta profesional:                                                                                                    |                                                                                                    |
|                                                                                                    |                                                                                                    |
| Rec                                                                                                    | uperar Clave Cerrar Ventana                                                                                                    |
|                                                                                                    |                                                                                                    |
|                                                                                                    |                                                                                                    |
| atos registrados para cargo de Conta                                                                                                    | dor Público y clave generada                                                                                                    |
| atos registrados para cargo de Conta<br>Generar claves Revisor Fiscal                                                                                                    | dor Público y clave generada<br>/ Contador Público                                                                                     |
| atos registrados para cargo de Conta<br>Generar claves Revisor Fiscal<br>Opción:                                                                                                  | dor Público y clave generada<br>/ Contador Público X<br>© Generar O Modificar                                                          |
| atos registrados para cargo de Conta<br>Generar claves Revisor Fiscal<br>Opción:<br>Cargo:                                                                                        | dor Público y clave generada<br>/ Contador Público 🗶<br>© Generar 🔿 Modificar<br>Contador público 🗸                                    |
| atos registrados para cargo de Conta<br>Generar claves Revisor Fiscal<br>Opción:<br>Cargo:<br>Número documento:                                                                   | dor Público y clave generada<br>/ Contador Público 🗶<br>© Generar O Modificar<br>Contador público ✓<br>1234567                         |
| atos registrados para cargo de Contac<br>Generar claves Revisor Fiscal<br>Opción:<br>Cargo:<br>Número documento:<br>Nombres y apellidos:                                          | dor Público y clave generada<br>/ Contador Público X<br>© Generar O Modificar<br>Contador público V<br>1234567<br>PRUEBA CP            |
| atos registrados para cargo de Contac<br>Generar claves Revisor Fiscal<br>Opción:<br>Cargo:<br>Número documento:<br>Nombres y apellidos:                                          | dor Público y clave generada<br>/ Contador Público X<br>© Generar O Modificar<br>Contador público V<br>1234567<br>PRUEBA CP            |
| atos registrados para cargo de Contac<br>Generar claves Revisor Fiscal<br>Opción:<br>Cargo:<br>Número documento:<br>Nombres y apellidos:<br>Número tarjeta profesional:           | dor Público y clave generada<br>/ Contador Público<br>© Generar O Modificar<br>Contador público<br>1234567<br>PRUEBA CP<br>123         |
| atos registrados para cargo de Contac<br>Generar claves Revisor Fiscal<br>Opción:<br>Cargo:<br>Número documento:<br>Nombres y apellidos:<br>Número tarjeta profesional:<br>Clave: | dor Público y clave generada<br>/ Contador Público<br>© Generar O Modificar<br>Contador público<br>1234567<br>PRUEBA CP<br>123<br>8051 |

IN-GEHA-476, Versión 01.

Versión: 01

# IN-GEHA Instructivo de Usuario para Presentar en Línea la Declaración Anual del Impuesto de Industria y Comercio del Distrito de Medellín

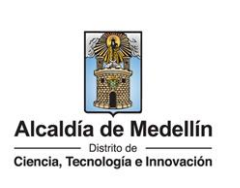

|                                                                     | Recuperar claves Revisor Fisc                                                                                                    | al / Contador Público 🛛 🗙                                                                                                    |                                   |
|---------------------------------------------------------------------|----------------------------------------------------------------------------------------------------|----------------------------------------------------------------------------------------------------|-----------------------------------|
|                                                                     | Cargo:                                                                                                    | Contador público                                                                                                    |                                   |
|                                                                     | Número documento:                                                                                                    | 1234567                                                                                                    |                                   |
|                                                                     | Número tarjeta profesional:                                                                                                    | 123                                                                                                    |                                   |
|                                                                     | Clave:                                                                                                    | 8051                                                                                                    |                                   |
|                                                                     | Recu                                                                                                    | uperar Clave Cerrar Ventana                                                                                                    |                                   |
|                                                                     |                                                                                                    |                                                                                                    |                                   |
|                                                                     |                                                                                                    |                                                                                                    |                                   |
| <ul> <li>Si el declarante ingre<br/>sistema no permitirá</li> </ul> | esa datos no correspor<br>recuperar la clave:                                                                                                    | idientes a los registrad                                                                                                    | dos para el cargo seleccionado,   |
| <ul> <li>Si el declarante ingre<br/>sistema no permitirá</li> </ul> | esa datos no correspor<br>recuperar la clave:<br>Recuperar claves Revisor Fisc                                                                         | idientes a los registrad                                                                                                    | dos para el cargo seleccionado,   |
| <ul> <li>Si el declarante ingre<br/>sistema no permitirá</li> </ul> | esa datos no correspor<br>recuperar la clave:<br>Recuperar claves Revisor Fisc<br>Cargo:                                                               | adientes a los registrad                                                                                                    | dos para el cargo seleccionado, d |
| <ul> <li>Si el declarante ingre<br/>sistema no permitirá</li> </ul> | esa datos no correspor<br>recuperar la clave:<br>Recuperar claves Revisor Fisc<br>Cargo:<br>Número documento:                                          | Idientes a los registrad                                                                                                    | dos para el cargo seleccionado,   |
| <ul> <li>Si el declarante ingre<br/>sistema no permitirá</li> </ul> | esa datos no correspor<br>recuperar la clave:<br>Recuperar claves Revisor Fisca<br>Cargo:<br>Número documento:<br>Número tarjeta profesional:          | adientes a los registrad<br>al / Contador Público ×<br>Contador público ×<br>1234567<br>1234                                             | dos para el cargo seleccionado, d |
| <ul> <li>Si el declarante ingre<br/>sistema no permitirá</li> </ul> | esa datos no correspor<br>recuperar la clave:<br>Recuperar claves Revisor Fisc<br>Cargo:<br>Número documento:<br>Número tarjeta profesional:<br>Clave: | Adientes a los registrad<br>al / Contador Público ×<br>Contador público ×<br>1234567<br>1234<br>La información ingresada no es<br>válida | dos para el cargo seleccionado, d |
| <ul> <li>Si el declarante ingre sistema no permitirá</li> </ul>     | esa datos no correspor<br>recuperar la clave:<br>Recuperar claves Revisor Fisc<br>Cargo:<br>Número documento:<br>Número tarjeta profesional:<br>Clave: | Al / Contador Público                                                                                                    | dos para el cargo seleccionado,   |

IN-GEHA-476, Versión 01.

Versión: 01

### IN-GEHA Instructivo de Usuario para Presentar en Línea la Declaración Anual del Impuesto de Industria y Comercio del Distrito de Medellín

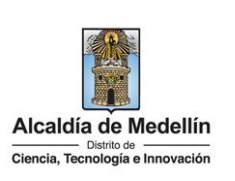

### 3. TEMAS PARA TENER EN CUENTA:

- De acuerdo con el Calendario Tributario, las declaraciones del impuesto de industria y comercio, avisos y tableros deberán presentarse únicamente de manera virtual de acuerdo con las fechas de vencimiento.
- Enlace para descargar normatividad tributaria: <u>https://www.medellin.gov.co/irj/portal/medellin?NavigationTarget=contenido/783-Portal-Tributario----</u> <u>Normatividad-Tributaria</u>
- El certificado que deben aportar las cooperativas, las cooperativas de carácter financiero, pre cooperativas, fondos de empleados, asociaciones mutuales, instituciones auxiliares y de segundo grado del sector cooperativo y solidario, constituidas de conformidad con la legislación vigente para conservar el beneficio tributario de exención, deberá ser radicado ante la Subsecretaría de Ingresos dentro del término para presentar la declaración privada del impuesto de industria y comercio, a través del servicio PQRSD o en las taquillas de Servicios Tributarios. Enlace para radicar PQRSD: https://www.medellin.gov.co/es/pqrsd/
- Enlace para ingresar a las taquillas virtuales de Servicios Tributarios para resolver sus inquietudes: <u>https://bit.ly/TaquillasVirtuales</u>

| Tie                                | empo promedio:       | 20 minutos                                                                                  |  |
|------------------------------------|----------------------|---------------------------------------------------------------------------------------------|--|
| Re                                 | quisitos y docume    | ntos:                                                                                       |  |
|                                    |                      |                                                                                             |  |
| Co                                 | stos y pagos:        |                                                                                             |  |
| N/                                 | Α                    |                                                                                             |  |
| No                                 | rmas asociadas:      |                                                                                             |  |
| ٠                                  | Política de privac   | idad y condiciones de uso del sitio web del Distrito Especial de Ciencia, Tecnología e      |  |
|                                    | Innovación de M      | ledellín <u>www.medellin.gov.co</u> .                                                       |  |
| Re                                 | cuerde que:          |                                                                                             |  |
| •                                  | Validar que toda     | a la información diligenciada, tanto en el portal web del Distrito Especial de Ciencia,     |  |
|                                    | Tecnología e Inno    | ovación como en las plataformas de pago, sean de uso confidencial e intransferible.         |  |
| •                                  | Al finalizar las tra | insacciones de consulta y pago, cerrar las sesiones iniciadas y todas las ventanas abiertas |  |
|                                    | con la informació    | on registrada.                                                                              |  |
| Trámites y servicios relacionados: |                      |                                                                                             |  |
| •                                  | N/A                  |                                                                                             |  |

IN-GEHA-476, Versión 01.